# การใช้งานสำหรับแอดมินเขตพื้นที่การศึกษา

- ก่อนทำการเข้าใช้งาน แอดมินจะได้รับจดหมายเข้าจากอีเมลล์ <u>spkobec@gmail.com</u> หลังจากนั้นกด Link ในข้อความอีเมลล์ เพื่อไปกำหนดรหัสผ่านของตัวเอง พร้อมจด บันทึกไว้
- หลังจากทำการตั้งรหัสผ่านเสร็จสิ้นแล้ว เข้าสู่หน้าเว็บไวต์ http://training.obec.go.th/admin เพื่อเข้าสู่ระบบ โดยกรอกเลขบัตรประจำตัว ประชาชนของตนเอง 13 หลักและรหัสผ่านที่ได้ตั้งไว้

\*\*\*หมายเหตุ : ระบบมีคู่มือการใช้งานบนเว็บไซต์ http://training.obec.go.th/admin

# แอดมินเขตพื้นที่การศึกษาเพิ่มผู้ใช้งาน -ผู้อำนวยการโรงเรียน

### แอดมินเข้าสู่ระบบ

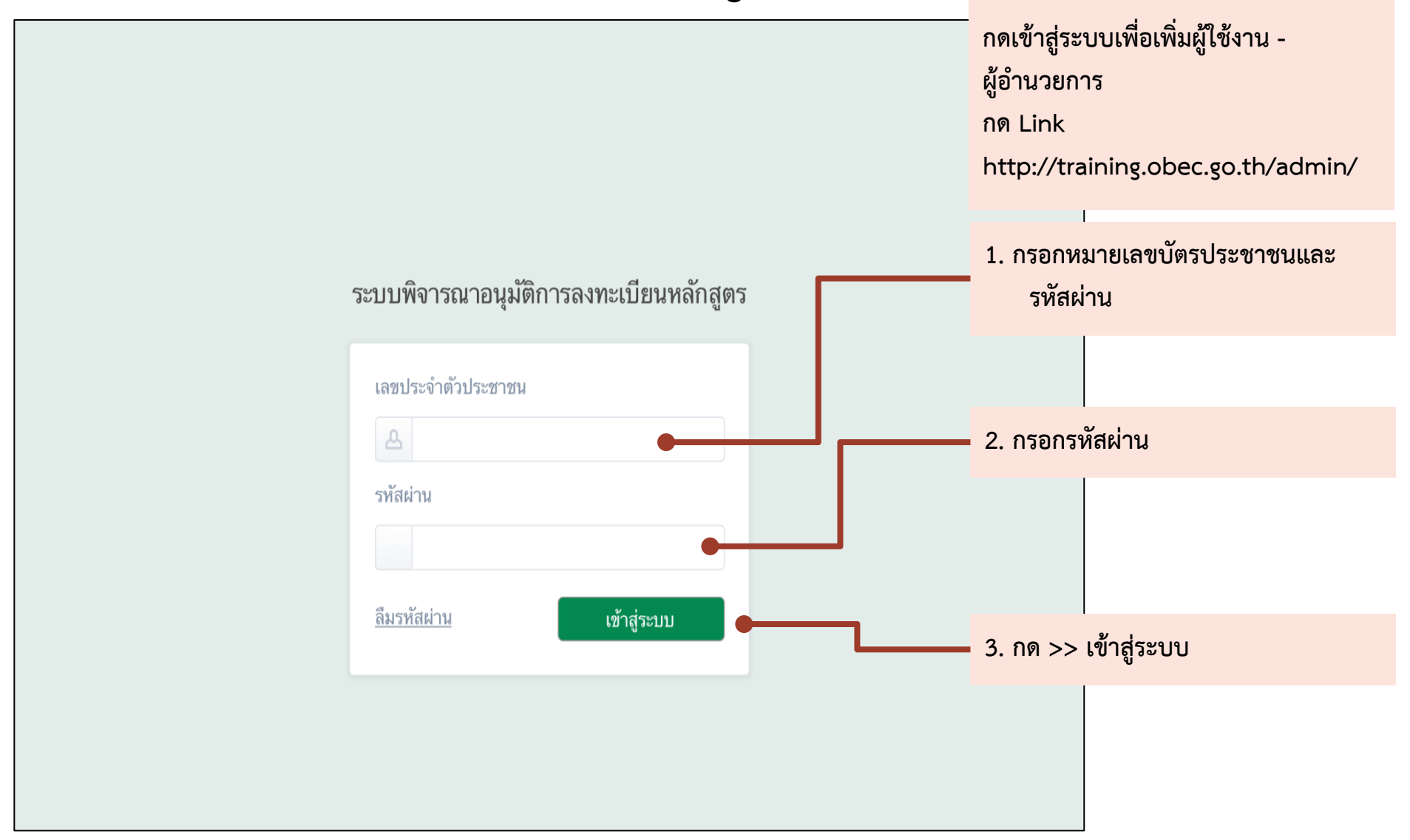

# แอดมินเขตเพิ่มผู้ใช้งานในตำแหน่งผู้อำนวยการ

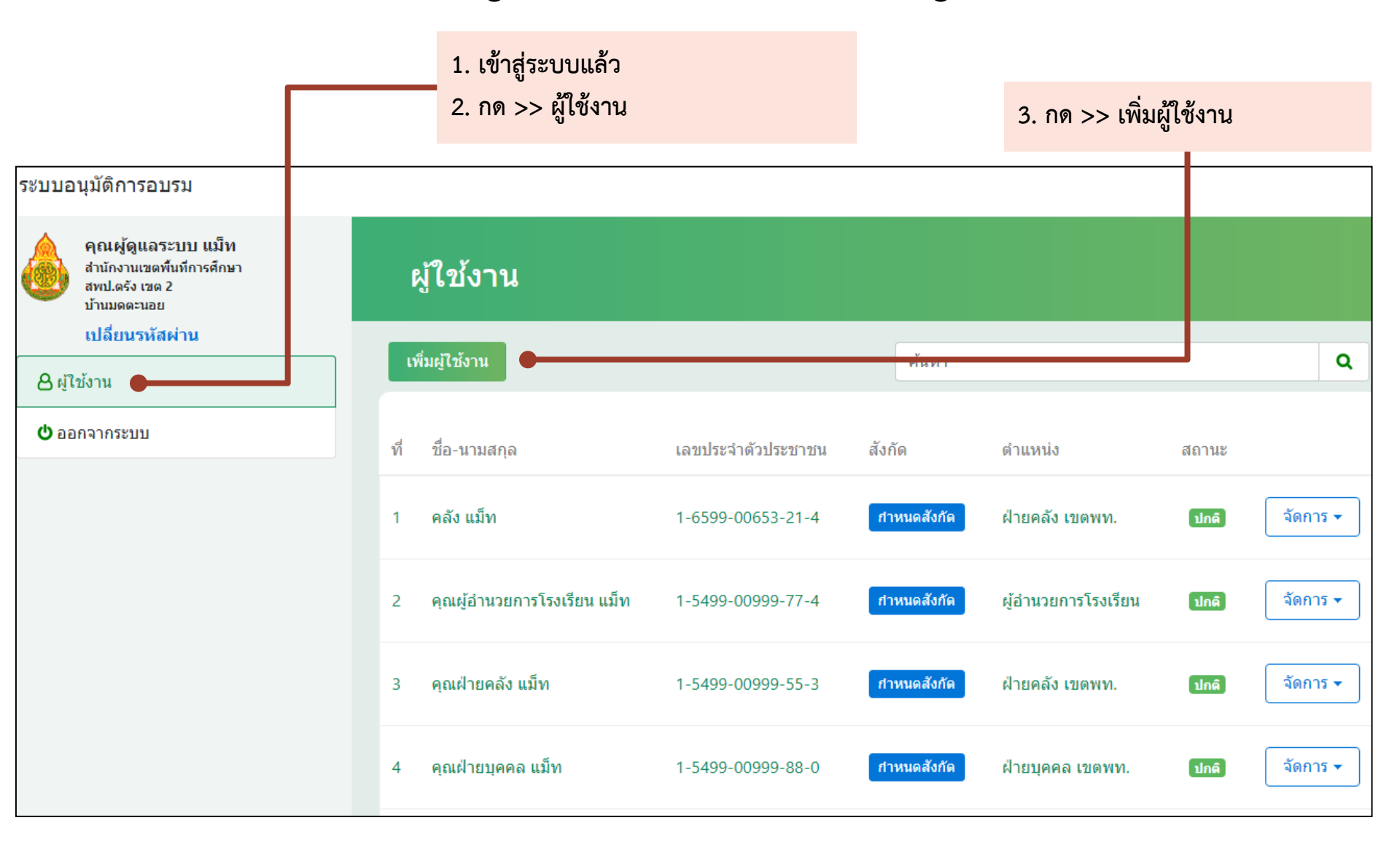

|                                                                                                    | 4. กรอกขอมูลต                                                          | ่างๆ                                                                                        | 5. กด >> บันทึก |  |
|----------------------------------------------------------------------------------------------------|------------------------------------------------------------------------|---------------------------------------------------------------------------------------------|-----------------|--|
| ระบบอนุมัติการอบรม                                                                                    |                                                                        |                                                                                             |                 |  |
| คุณผู้ดูแลระบบ แม็ท<br>สำนักงานเขตพื้นที่การศึกษา<br>สพป.ดรัง เขต 2<br>บ้านมดตะนอย<br>เปลี่ยนรหัสผ่าน | <b>ผู้ใข้งาน &gt;</b> เพิ่มผู้ใช้งา <sup>เ</sup>                       | u                                                                                           |                 |  |
| <ul> <li>▲ ผู้ใช้งาน</li> <li>๕ ออกจากระบบ</li> </ul>                                                 | เลขประจำตัวประชาชน<br>ดำแหน่ง<br>ชื่อ-สกุล<br>อีเมล<br>หมายเลขโทรศัพท์ | 1-5499-00999-33-2<br>ผู้อำนวยการโรงเรียน<br>คุณฝ่ายคลัง<br>matharry@hotmail.0<br>0875461937 | แม็ท<br>com     |  |

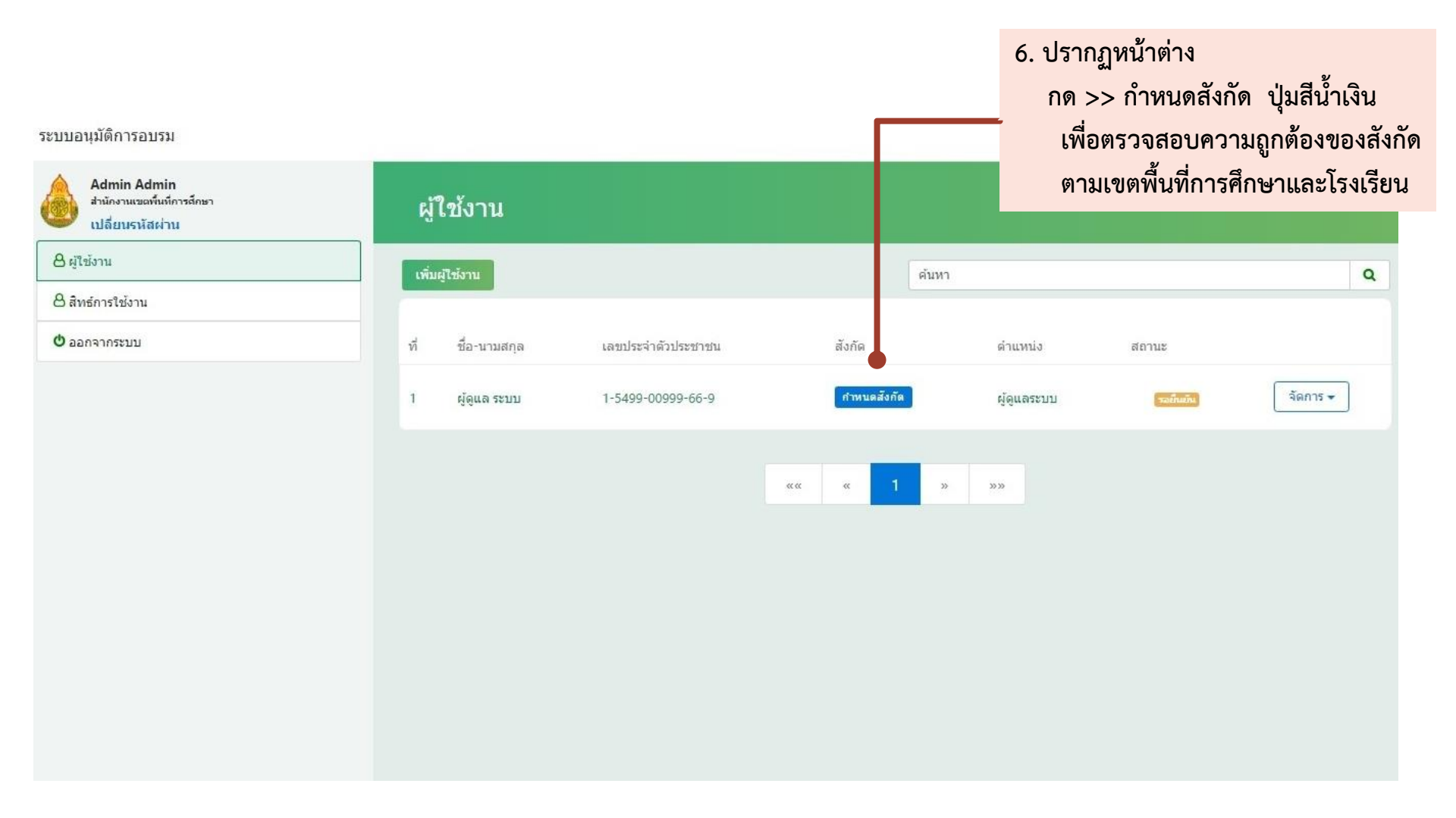

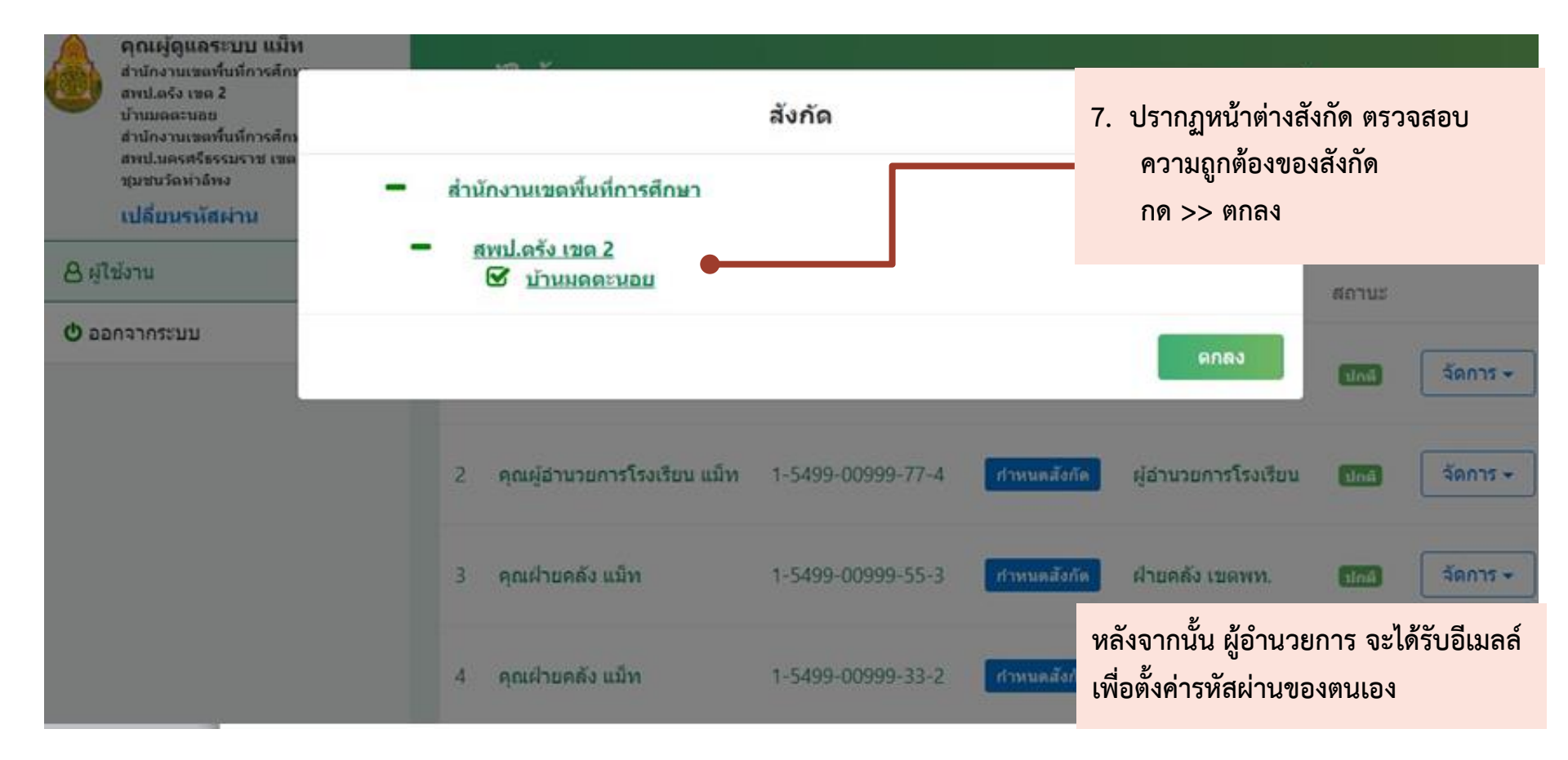

# การตั้งรหัสผ่านของผู้อำนวยการ

✓ spkobec@gmail.com to me

แจ้งขั้นดอนการ Reset รหัสผ่านใหม่ (ระบบอนุมัติการอบรม)

#### เรียน คุณคุณผู้อำนวยการโรงเรียน แม็ท

้สำนักพัฒนาครูและบุคลากรการศึกษาขั้นพื้นฐาน ขอแจ้งวิธีการกำหนดรหัสผ่านสำหรับระบบ ระบบนำเข้าหลักสูตรและรุ่นอบรม ตามขั้นตอนดังต่อไปนี้

- 1. คลิกลิงค์ http://obec.feedback180.com/admin/password/verify/337747ce-b07a4e0a-a4a2-c83d7 1. เข้าสู่อีเมลล์
- 2. กรอก รหัสผ่านใหม่ และ ยืนยันรหัสผ่านใหม่
- 3. คลิกปุ่ม ยืนยัน สำนักพัฒนาครูและบุคลากรการศึกษาขั้นพื้นฐาน ขอขอบคุณที่ใช้บริการระบบอนุมัติการอบรม

\*\*\* อีเมลฉบับนี้เป็นการแจ้งจากระบบอัตโนมัติ กรุณาอย่าตอบกลับ \*\*\*

กด >> link เพื่อตั้งรหัสผ่าน

# การตั้งรหัสผ่านใหม่ของผู้อำนวยการ

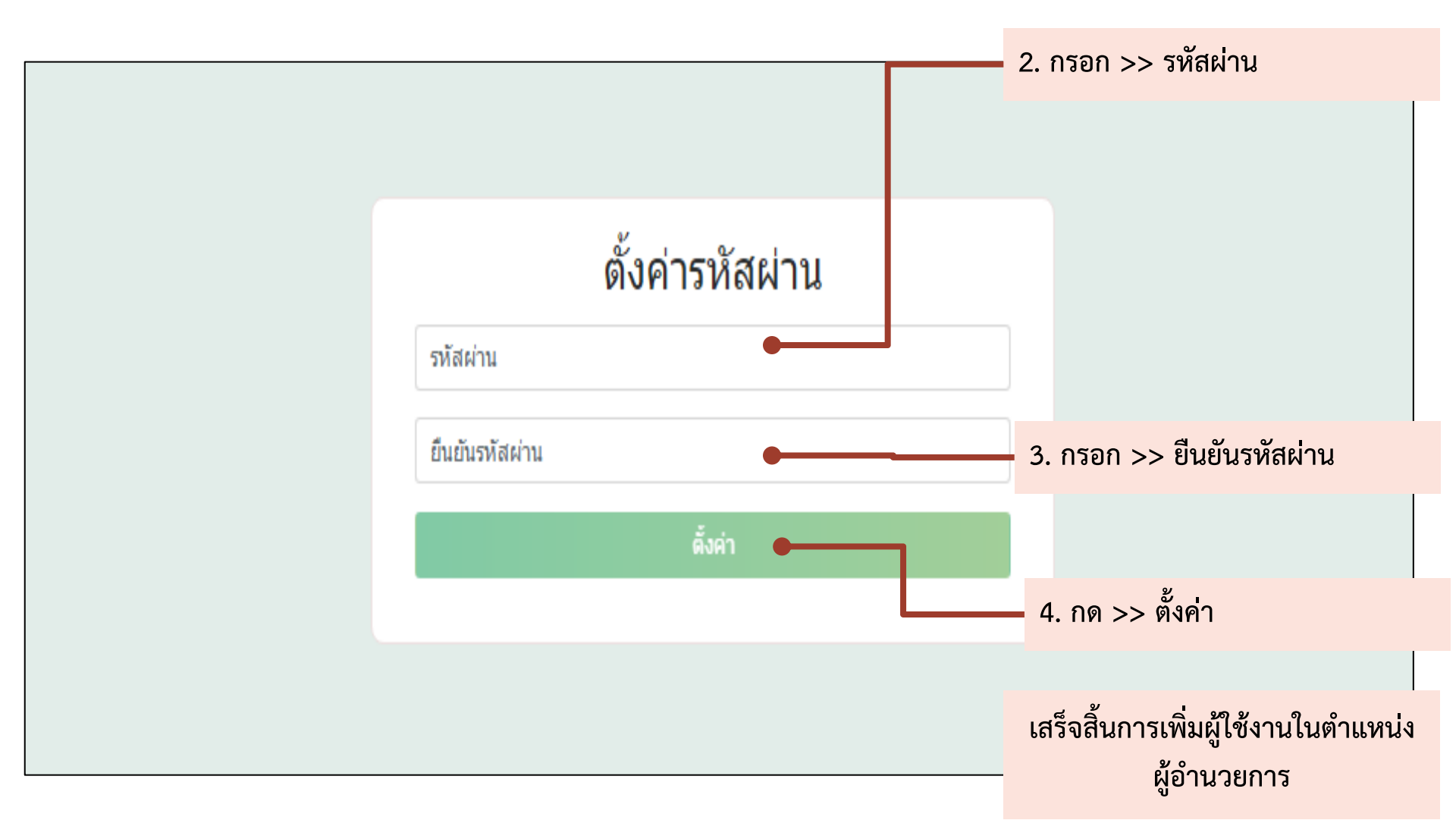

# แอดมินเขตพื้นที่การศึกษาเพิ่มผู้ใช้งานฝ่ายบุคคล

### แอดมินเข้าสู่ระบบ

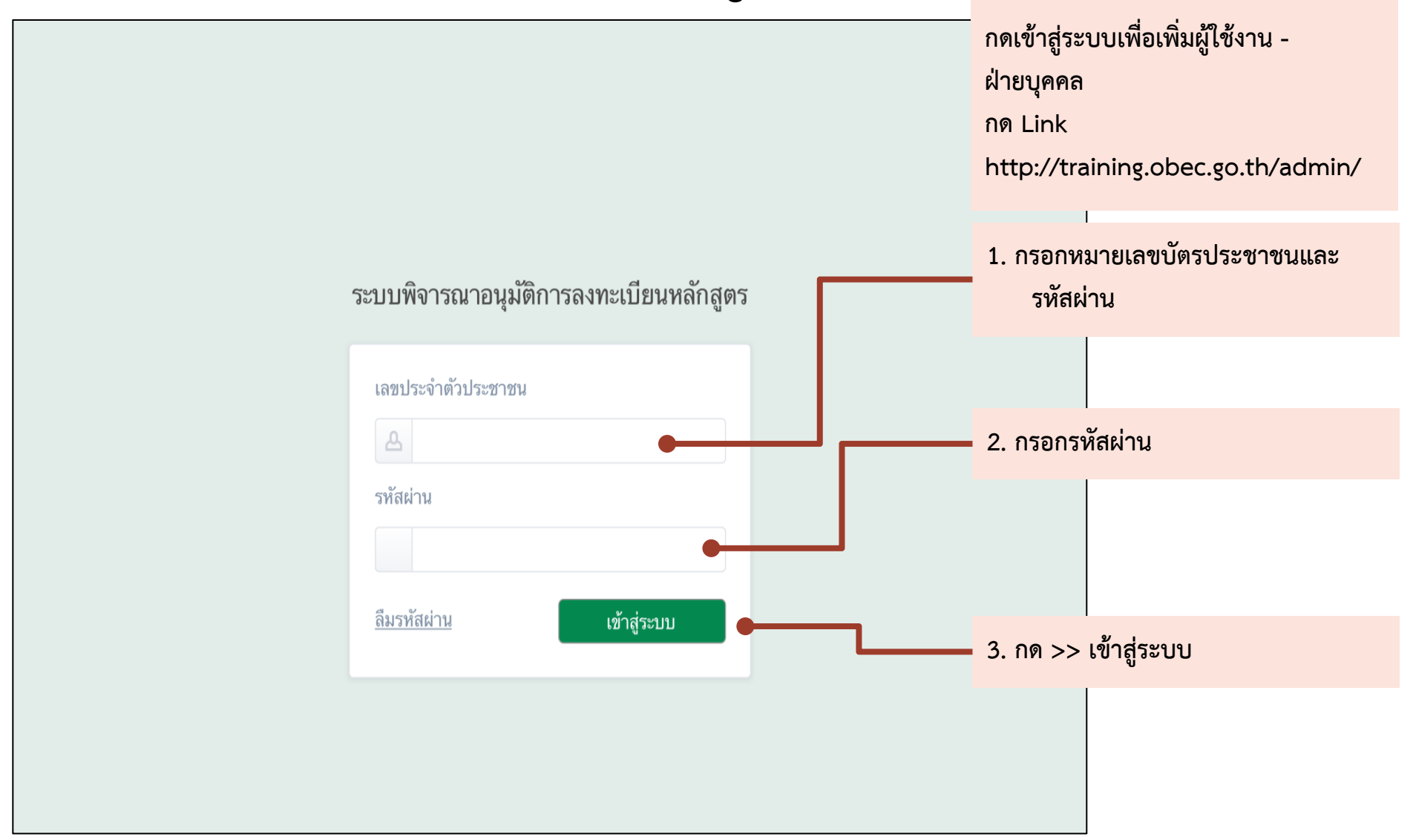

# แอดมินเขตเพิ่มผู้ใช้งานในตำแหน่งฝ่ายบุคคล

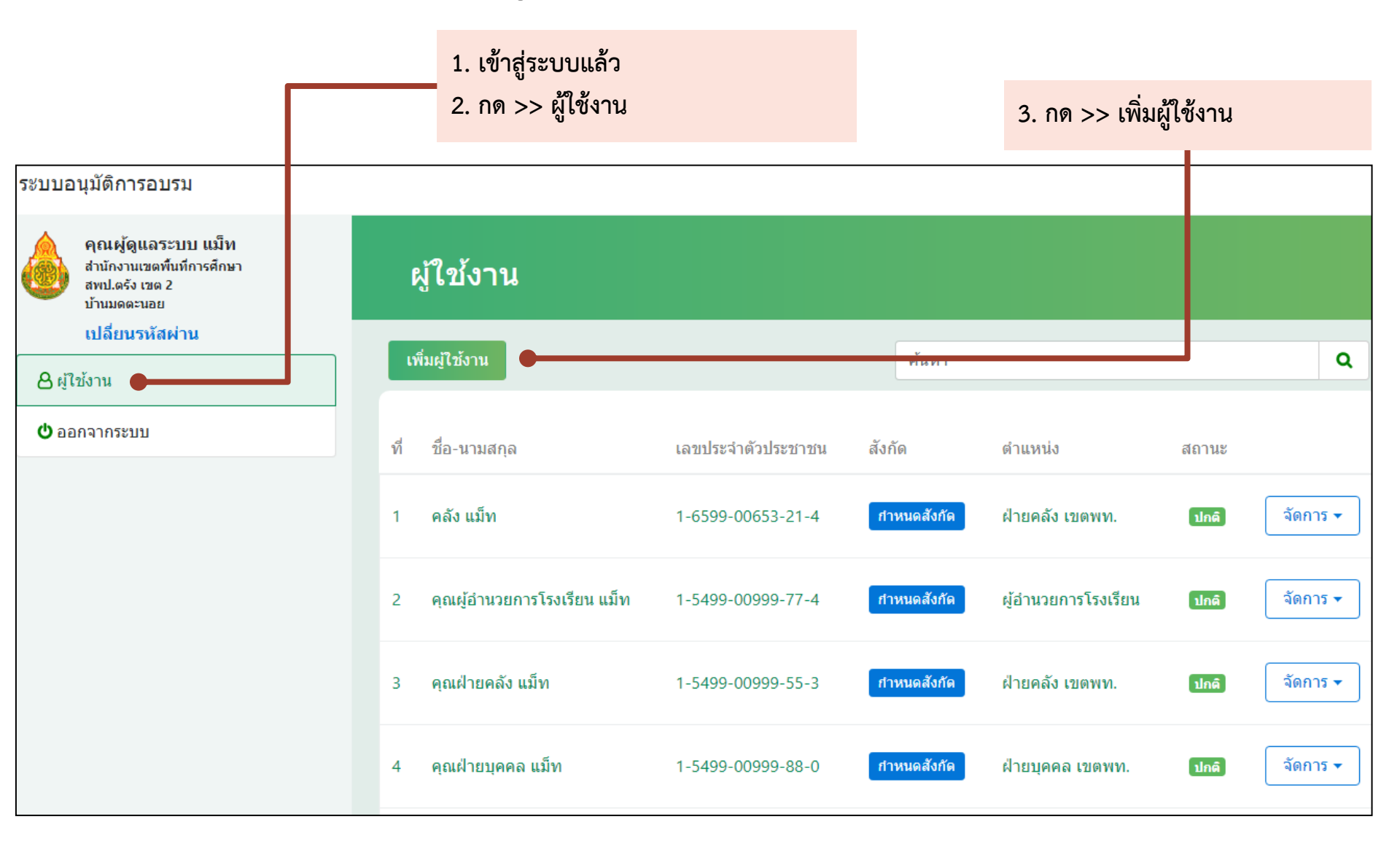

| ระบบอนุมัติการอบรม                                                                                                    | 4. กรอกข้อมูลต่าง                                                      | ຐ                                                                                                    | 5. กด >> บันทึก | ٦ |
|----------------------------------------------------------------------------------------------------|------------------------------------------------------------------------|----------------------------------------------------------------------------------------------------|-----------------|---|
| คุณผู้ดูแฉระบบ แม็ท<br>ส่านักงานเขตพื้นที่การศึกษา<br>สพป.ตรัง เขด 2<br>บ้านมดตะนอย<br>ส่านักงานเขตพื้นที่การศึกษา<br>สพป.นครศรีธรรมราช เขต 3<br>ชนชนบัจต่าลิพง | <b>ผู้ใช้งาน &gt;</b> แก้ไขผู้ใช้งาน                                   |                                                                                                    |                 |   |
| เปลี่ยนรหัสผ่าน                                                                                                    | เลขประจำตัวประชาชน<br>ดำแหน่ง<br>ชื่อ-สกุล<br>อีเมล<br>หมายเลขโทรศัพท์ | 1-5499-00999-88-0<br>ฝ่ายบุคคล เขตพท.<br>คุณฝ่ายบุคคล<br>sirisak@fb180.com<br>0875461937<br>เ≌ บันทึก | ແນ້ກ            |   |

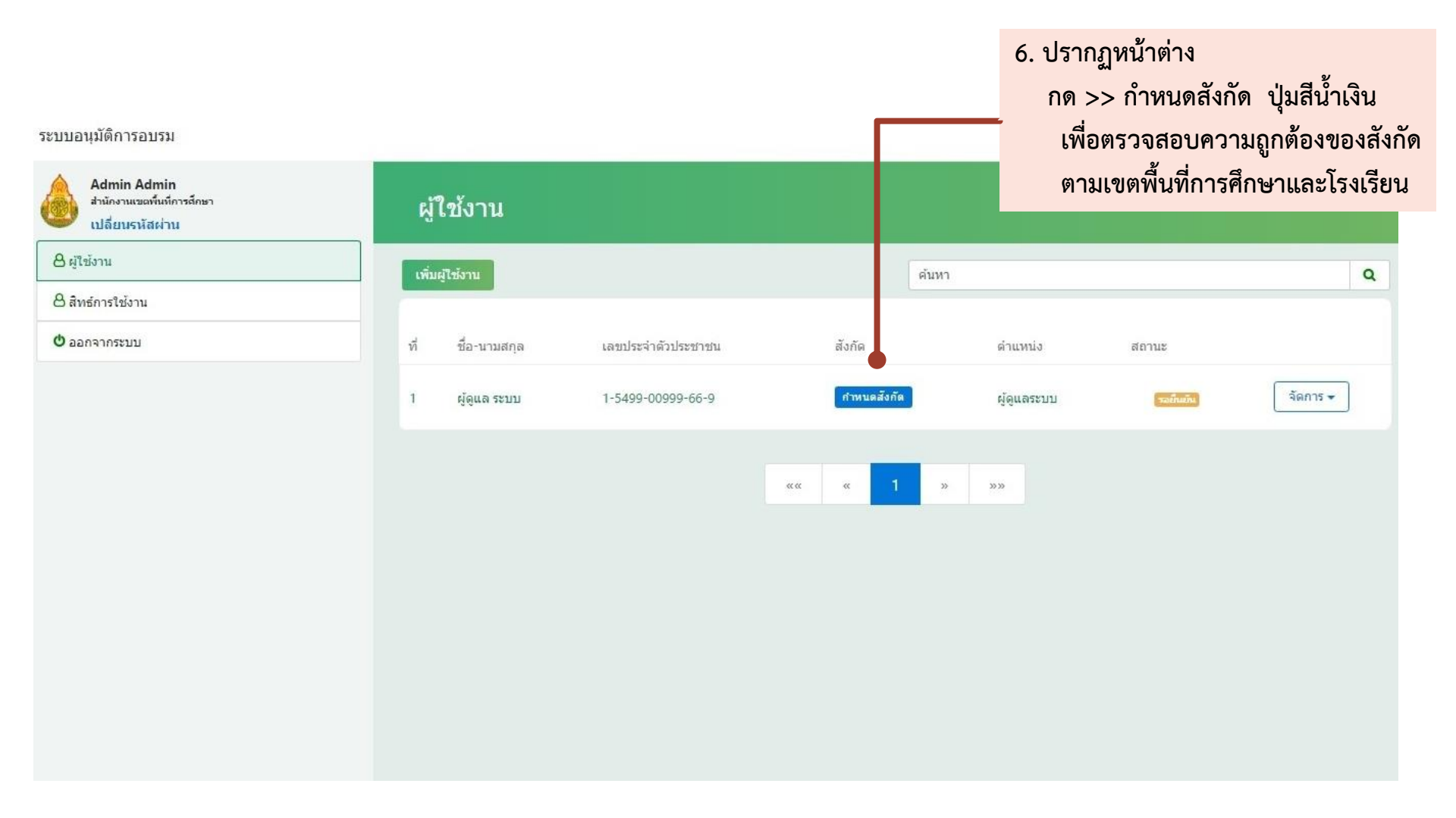

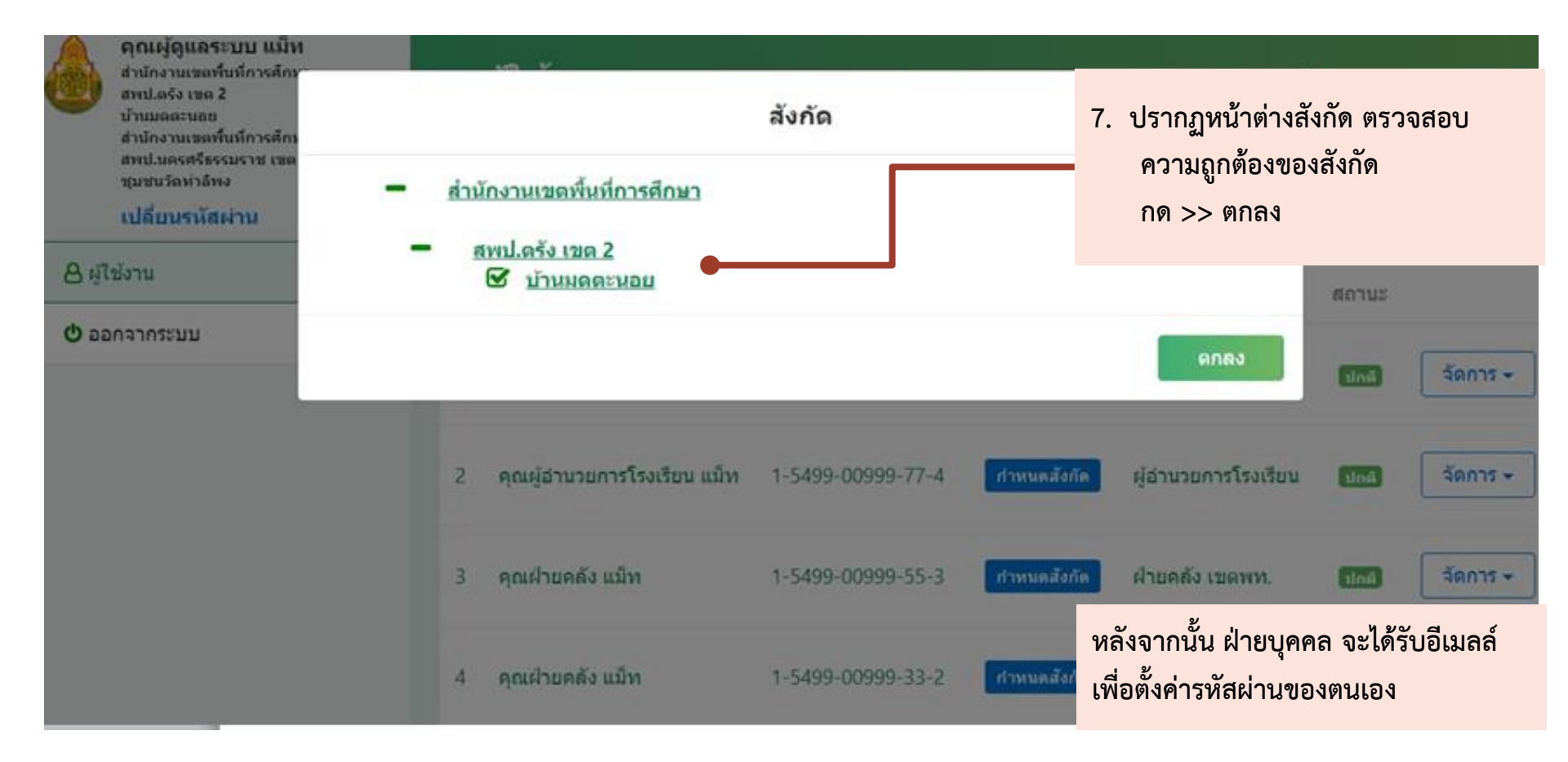

# การตั้งรหัสผ่านของฝ่ายบุคคล

spkobec@gmail.com O to me

แจ้งขั้นดอนการ Reset รหัสผ่านใหม่ (ระบบอนุมัติการอบรม)

#### เรียน คุณคุณฝ่ายบุคคล แม็ท

้สำนักพัฒนาครูและบุคลากรการศึกษาขั้นพื้นฐาน ขอแจ้งวิธีการกำหนดรหัสผ่านสำหรับระบบ ระบบนำเข้าหลักสูตรและรุ่นอบรม ตามขั้นตอนดังต่อไปนี้

- 1. คลิกลิงค์ http://obec.feedback180.com/admin/password/verify/6d9c3b41-820<del>-4004-b</del>68a-1348<mark>:</mark> 1. เข้าสู่อีเมลล์
- 2. กรอก รหัสผ่านใหม่ และ ยืนยันรหัสผ่านใหม่
- ่ 3. คลิกปุ่ม ยืนยัน สำนักพัฒนาครูและบุคลากรการศึกษาขั้นพื้นฐาน ขอขอบคุณที่ใช้บริการระบบอนุมัติการอบร<sup>ุ</sup>ม

\*\*\* อีเมลฉบับนี้เป็นการแจ้งจากระบบอัตโนมัติ กรุณาอย่าตอบกลับ \*\*\*

กด >> link เพื่อตั้งรหัสผ่าน

# การตั้งรหัสผ่านใหม่ของฝ่ายบุคคล

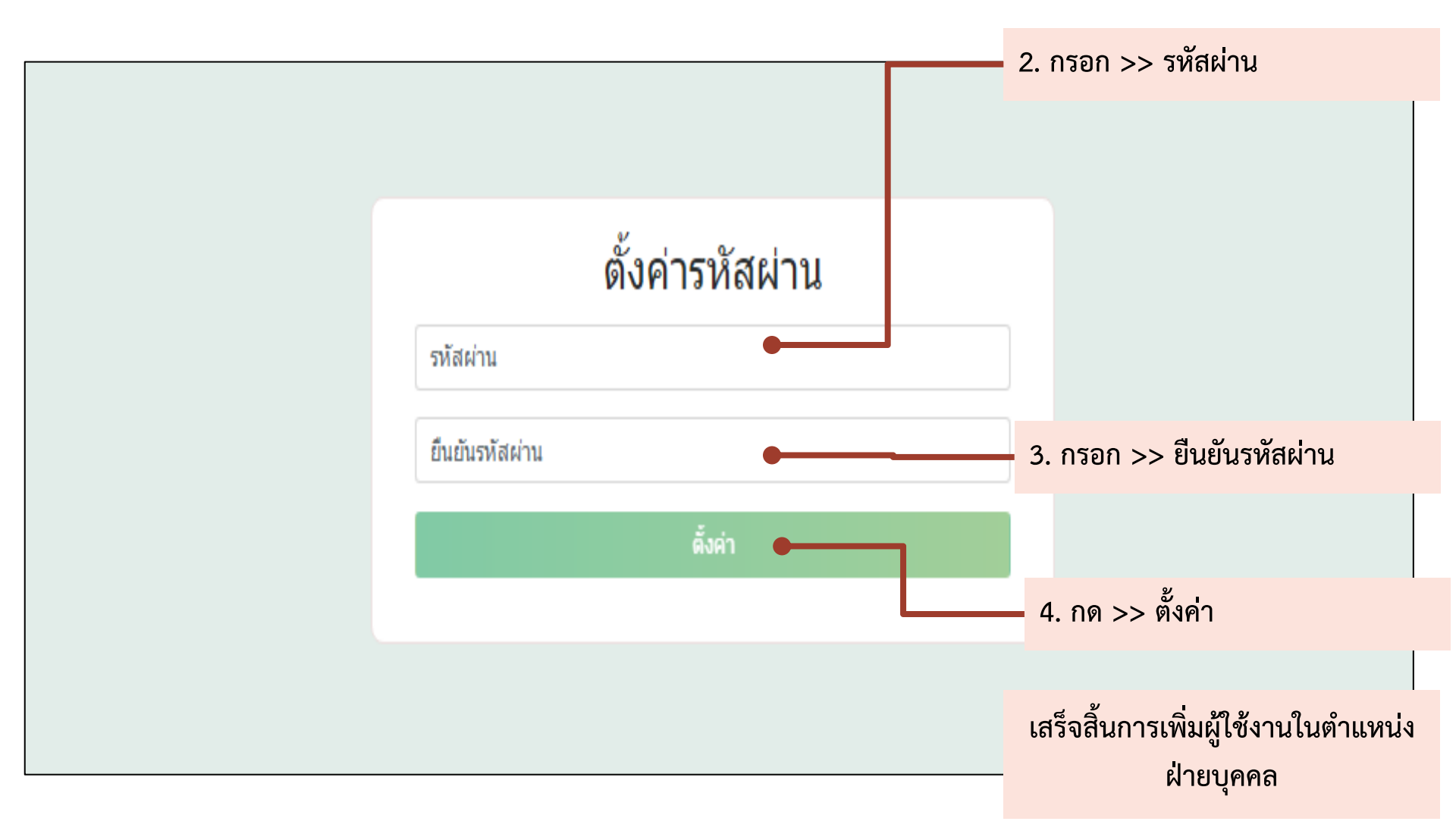

# แอดมินเขตพื้นที่การศึกษาเพิ่มผู้ใช้งานฝ่ายคลัง

### แอดมินเข้าสู่ระบบ

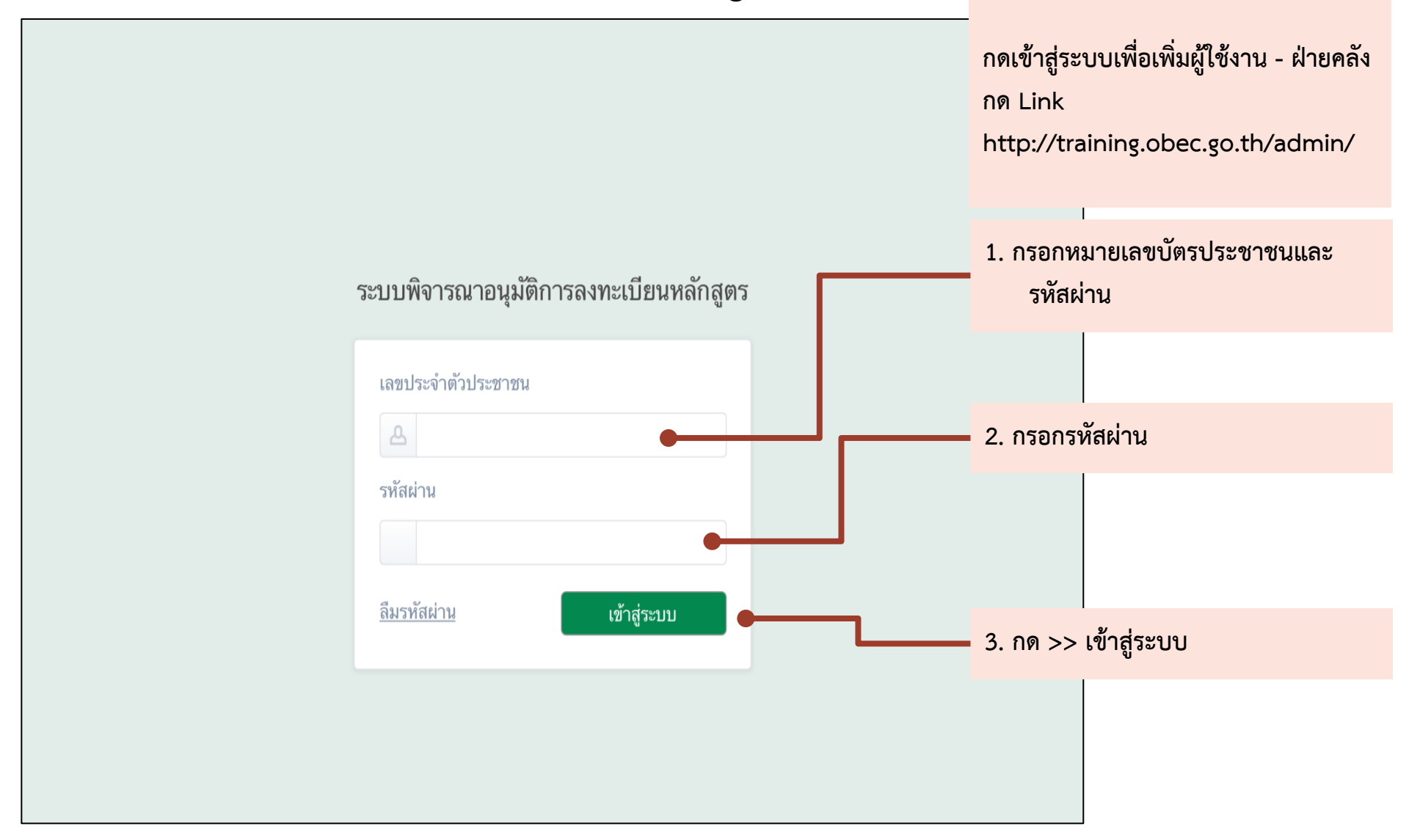

# แอดมินเขตเพิ่มผู้ใช้งานในตำแหน่งฝ่ายคลัง

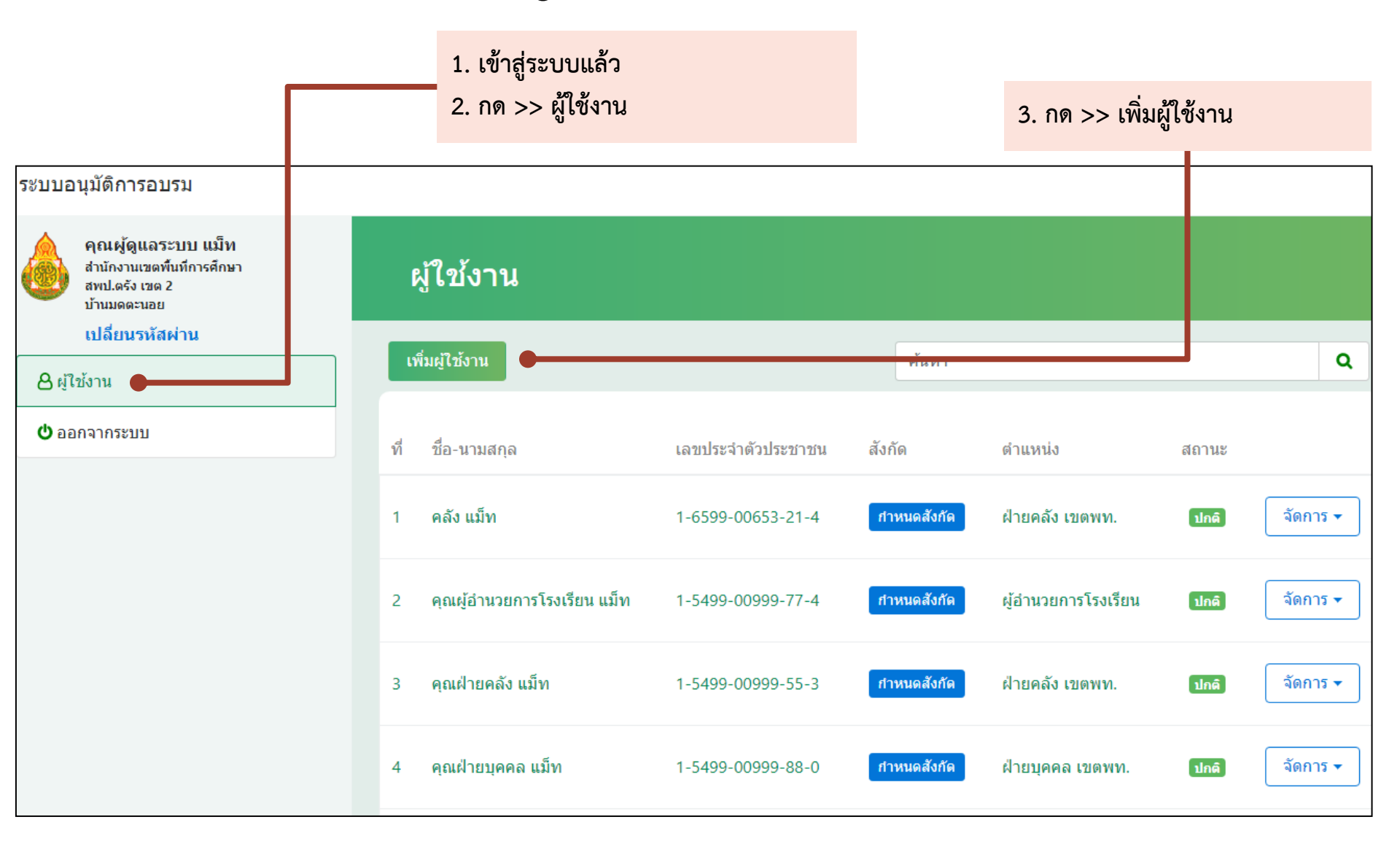

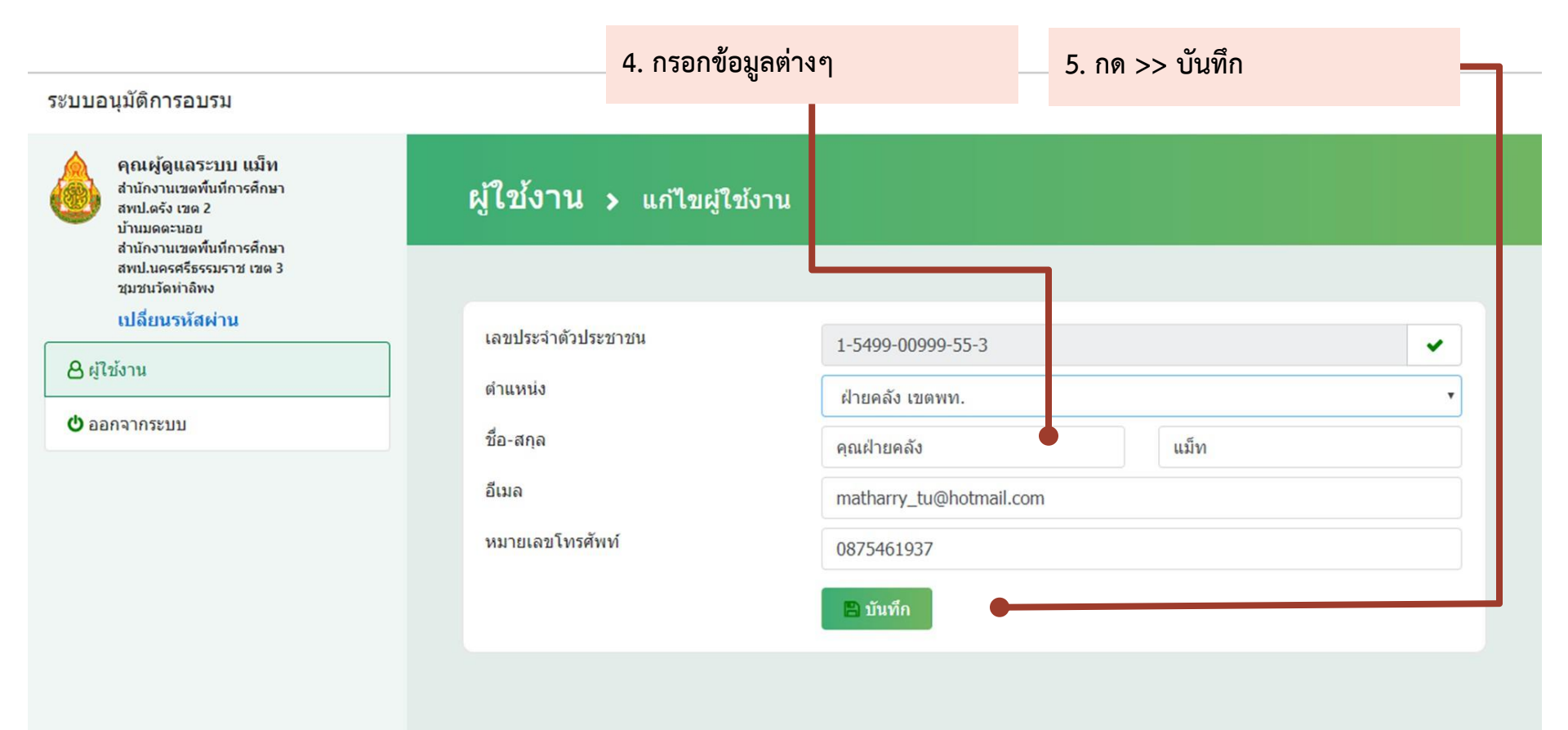

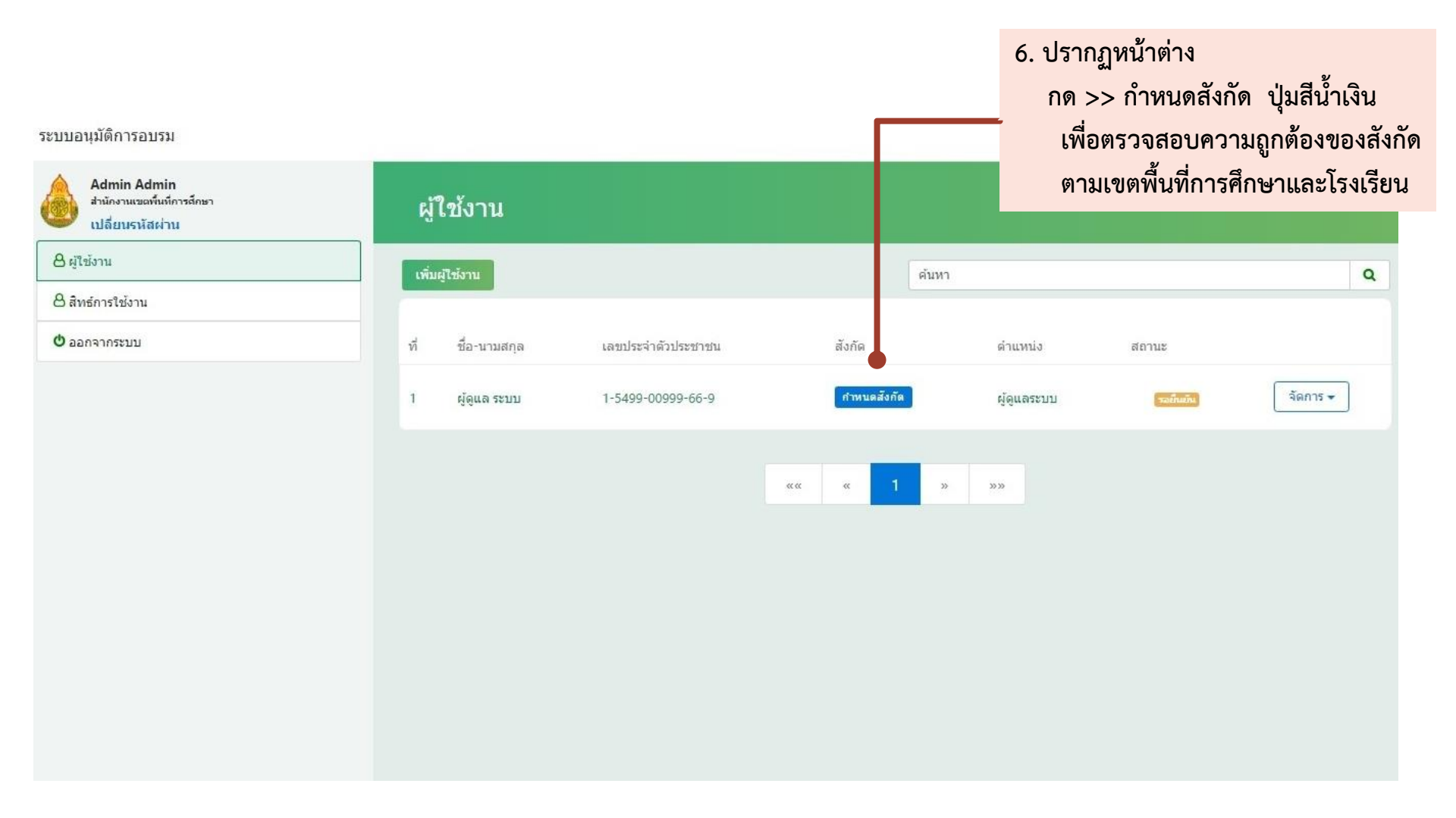

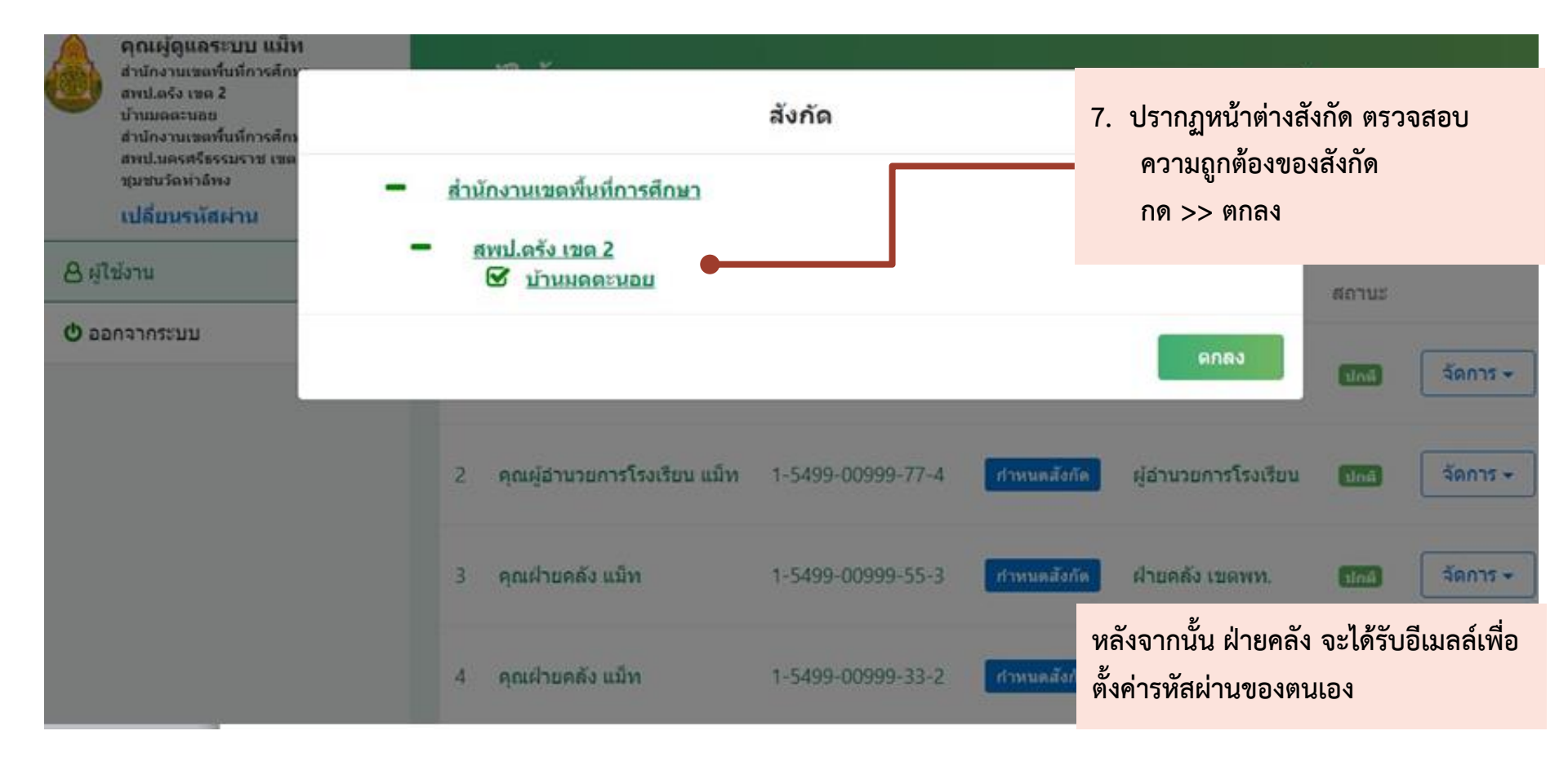

### การตั้งรหัสผ่านของฝ่ายคลัง

#### spkobec@gmail.com O to me

แจ้งขั้นดอนการ Reset รหัสผ่านใหม่ (ระบบอนุมัดิการอบรม)

#### เรียน คุณคุณฝ่ายคลัง แม็ท

้สำนักพัฒนาครูและบุคลากรการศึกษาขั้นพื้นฐาน ขอแจ้งวิธีการกำหนดรหัสผ่านสำหรับระบบ ระบบนำเข้าหลักสูตรและรุ่นอบรม ตามขั้นตอนดังต่อไปนี้

- 1. คลิกลิงค์ http://obec.feedback180.com/admin/password/verify/448c4303-4647-4355-99f5-8a2ct 1.เข้าสู่อีเมลล์
- 2. กรอก รหัสผ่านใหม่ และ ยืนยันรหัสผ่านใหม่
- ่ 3. คลิกปุ่ม ยืนยัน สำนักพัฒนาครูและบุคลากรการศึกษาขั้นพื้นฐาน ขอขอบคุณที่ใช้บริการระบบอนุมัติการอบรม

\*\*\* อีเมลฉบับนี้เป็นการแจ้งจากระบบอัตโนมัติ กรุณาอย่าตอบกลับ \*\*\*

กด >> link เพื่อตั้งรหัสผ่าน

### การตั้งรหัสผ่านใหม่ของฝ่ายคลัง

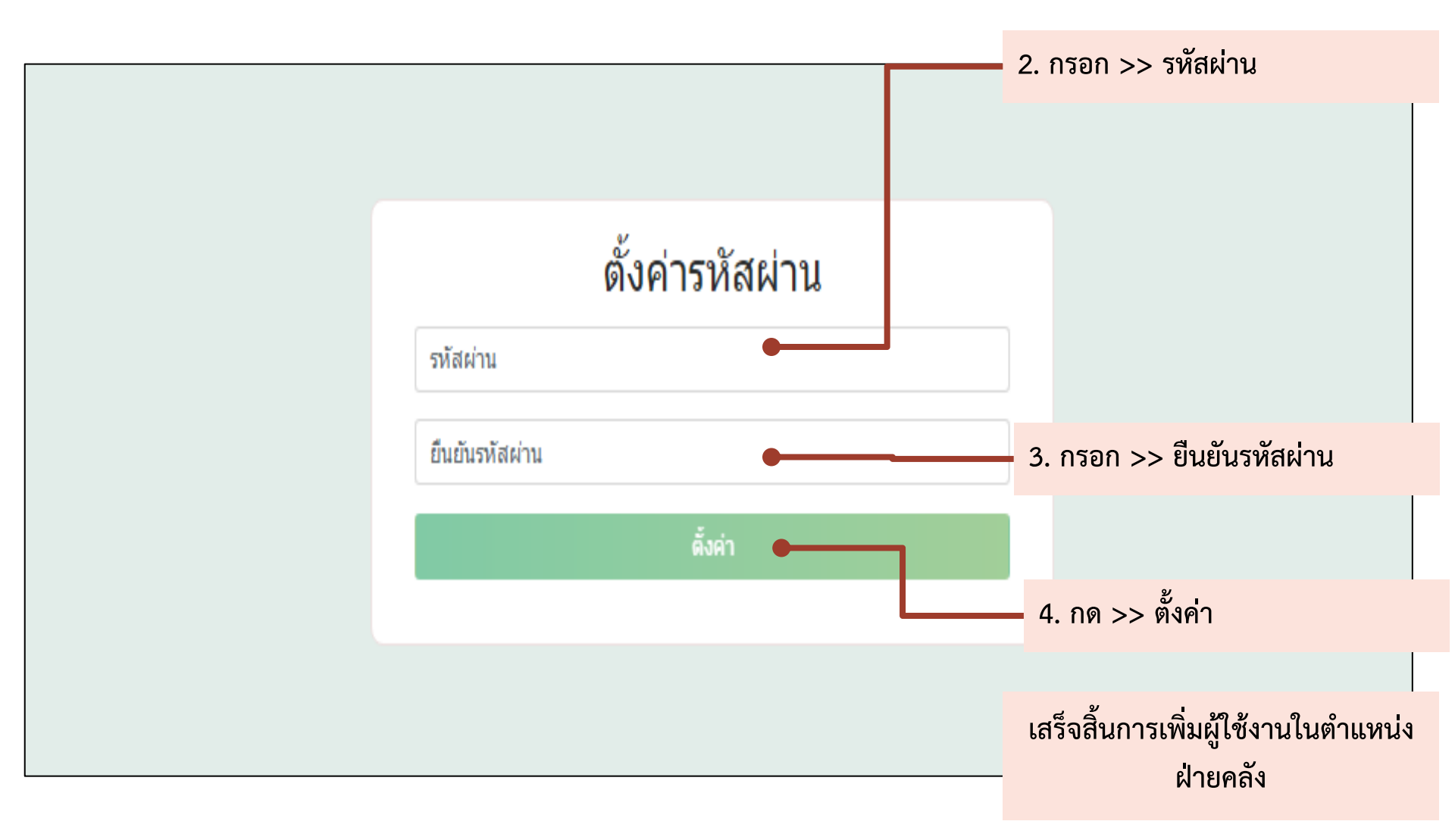

## EXCEPTION

### แอดมินแก้ไขข้อมูลของผู้ใช้งานในระบบ

#### ระบบอนุมัติการอบรม

٩

คุณผู้ดูแฉระบบ แม็ท สำนักงานเขตพื้นที่การศึกษา สพป.ตรัง เขต 2 บ้านมดตะนอย สำนักงานเขตพื้นที่การศึกษา สพป.นครศรีธรรมราช เขต 3 ชุมชนวัดท่าลิพง

เปลี่ยนรหัสผ่าน

#### 🖰 ผู้ใช้งาน

也 ออกจากระบบ

ในกรณีผู้ใช้งานที่ถูกสร้างโดย Admin เช่น ผู้อำนวยการ ฝ่ายบุคคล และฝ่ายคลัง ลืมรหัสผ่านของระบบและลืมอีเมลล์ที่ใช้กรอกใน ข้อมูลส่วนตัวและลืมทั้งรหัสผ่านของอีเมลล์ จะแก้ไขได้ดังนี้ หมายเหตุ\*\*\* ต้องทำการสมัครอีเมลล์ใหม่และจำรหัสผ่านไว้ 1. Admin กด >> เข้าสู่ระบบ

2. กด >> ผู้ใช้งาน

3. กด >> จัดการ ข้อมูลของผู้ใช้งานที่ต้องการเปลี่ยนแปลงข้อมูล

| ที่ | ชื่อ-นามสกุล                | เลขประจำตัวประชาชน | สังกัด        | ตำแหน่ง             | สถานะ |             |
|-----|-----------------------------|--------------------|---------------|---------------------|-------|-------------|
| 1   | คลัง แม็ท                   | 1-6599-00653-21-4  | กำหนดสังกัด   | ฝ่ายคลัง เขตพท.     | ปกติ  | ี จัดการ ◄  |
| 2   | คุณผู้อำนวยการโรงเรียน แม็ท | 1-5499-00999-77-4  | ี กำหนดสังกัด | ผู้อำนวยการโรงเรียน | ปกติ  | จัดการ 🗸    |
| 3   | คุณฝ่ายคลัง แม็ท            | 1-5499-00999-55-3  | กำหนดสังกัด   | ฝ่ายคลัง เขตพท.     | ปกติ  | แก้ไข<br>ลบ |
| 4   | คุณฝ่ายคลัง แม็ท            | 1-5499-00999-33-2  | กำหนดสังกัด   | ฝ่ายคลัง เขตพท.     | ปกติ  | จัดการ ◄    |
|     |                             |                    |               |                     |       |             |

Q

#### ระบบอนุมัติการอบรม คุณผู้ดูแลระบบ แม็ท สำนักงานเขตพื้นที่การศึกษา

สายไก่ง และมหาสมการหการ สายไ.ดรัง เขด 2 บ้านมดตะนอย สำนักงานเขตพื้นที่การศึกษา สพป.นครศรีธรรมราช เขด 3 ขุมชนวัดท่าลิพง

#### เปลี่ยนรหัสผ่าน

\rm ผู้ใช้งาน

也 ออกจากระบบ

| ผู้ <b>ใช้งาน &gt;</b> แก้ไขผู้ใช้งาน |                        | <ol> <li>4. ปรากฏหน้าแก้ไขผู้ใช้งาน ท<br/>แก้ไขอีเมลล์ใหม่ และกด &gt;<br/>บันทึก</li> </ol> |
|---------------------------------------|------------------------|---------------------------------------------------------------------------------------------|
|                                       |                        |                                                                                             |
| เลขประจำตัวประชาชน                    | 1-5499-00999-77-4      | ✓                                                                                           |
| ตำแหน่ง                               | ผู้อ่านวยการโรงเรียน   | •                                                                                           |
| ชื่อ-สกุล                             | คุณผู้อำนวยการโรงเรียน | แม็ท                                                                                        |
| อีเมล                                 | sirisak@fb180.com      |                                                                                             |
| หมายเลขโทรศัพท์                       | 0875461937             |                                                                                             |
|                                       | 🖹 บันทึก               |                                                                                             |

หลังจากนั้นผู้ที่ต้องการแก้ไขข้อมูล ต้อง เข้าหน้าระบบอีกครั้ง โดยเข้าไปที่ Link http://training.obec.go.th/admin/

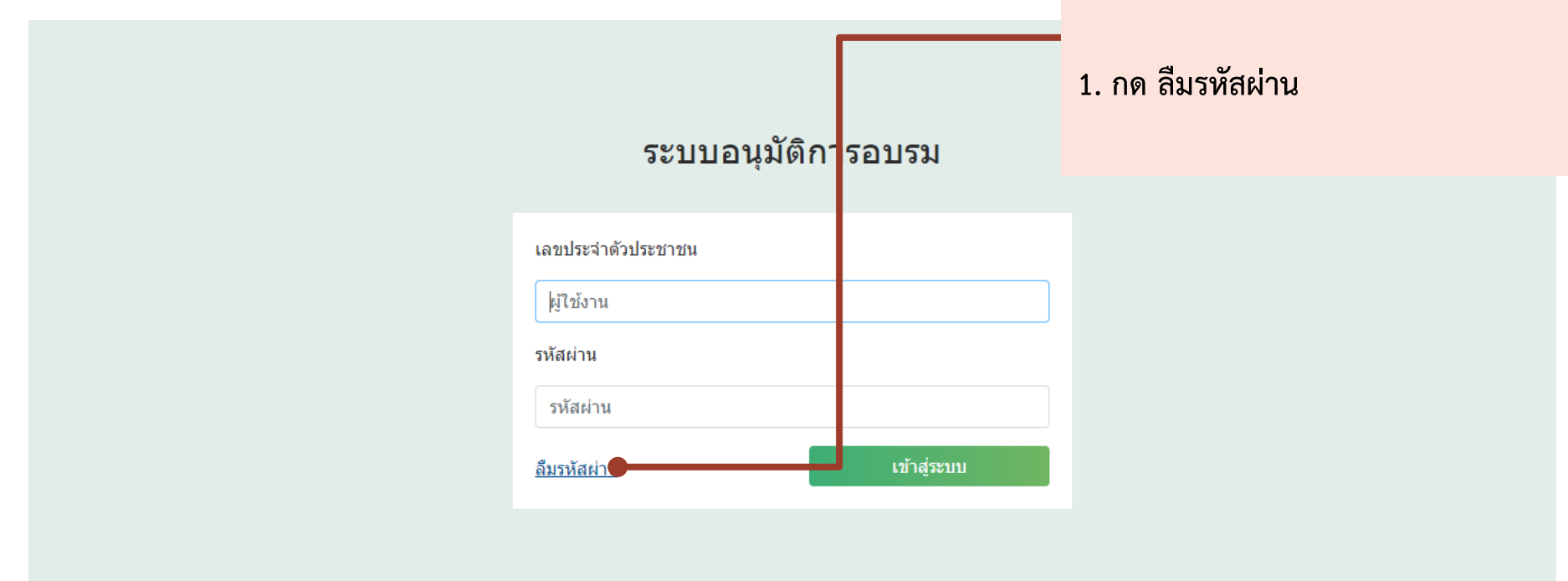

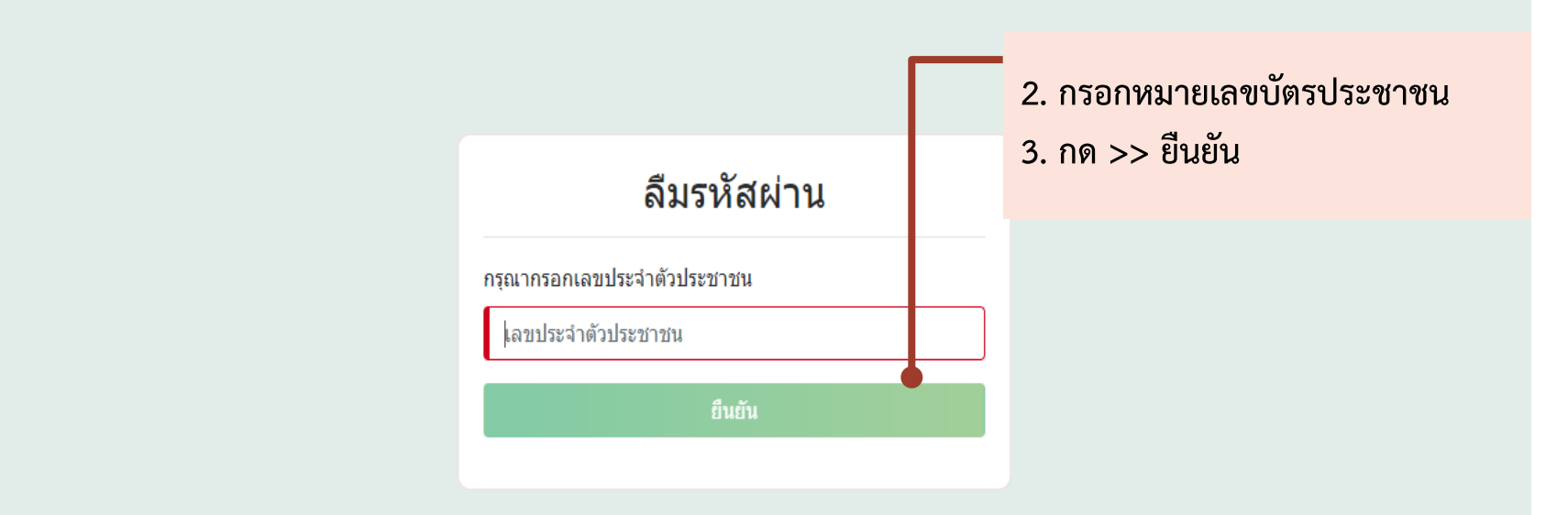

#### 4. ปรากฏข้อความแจ้งเตือน

หลังจากนี้ ผู้ที่ต้องการแก้ไขข้อมูลเข้า ไปที่อีเมลล์ใหม่และทำการตั้งค่า รหัสผ่านใหม่ได้

#### **ลืมรหัสผ่าน** กรุณากรอกเลขประจำตัวประชาชน 1-5499-00999-77-4 ✔ กรุณาตรวจสอบที่อีเมล n\*\*\*\*\*\*s@gmail.com ไปยังหน้าจอเข้าสู่ระบบ

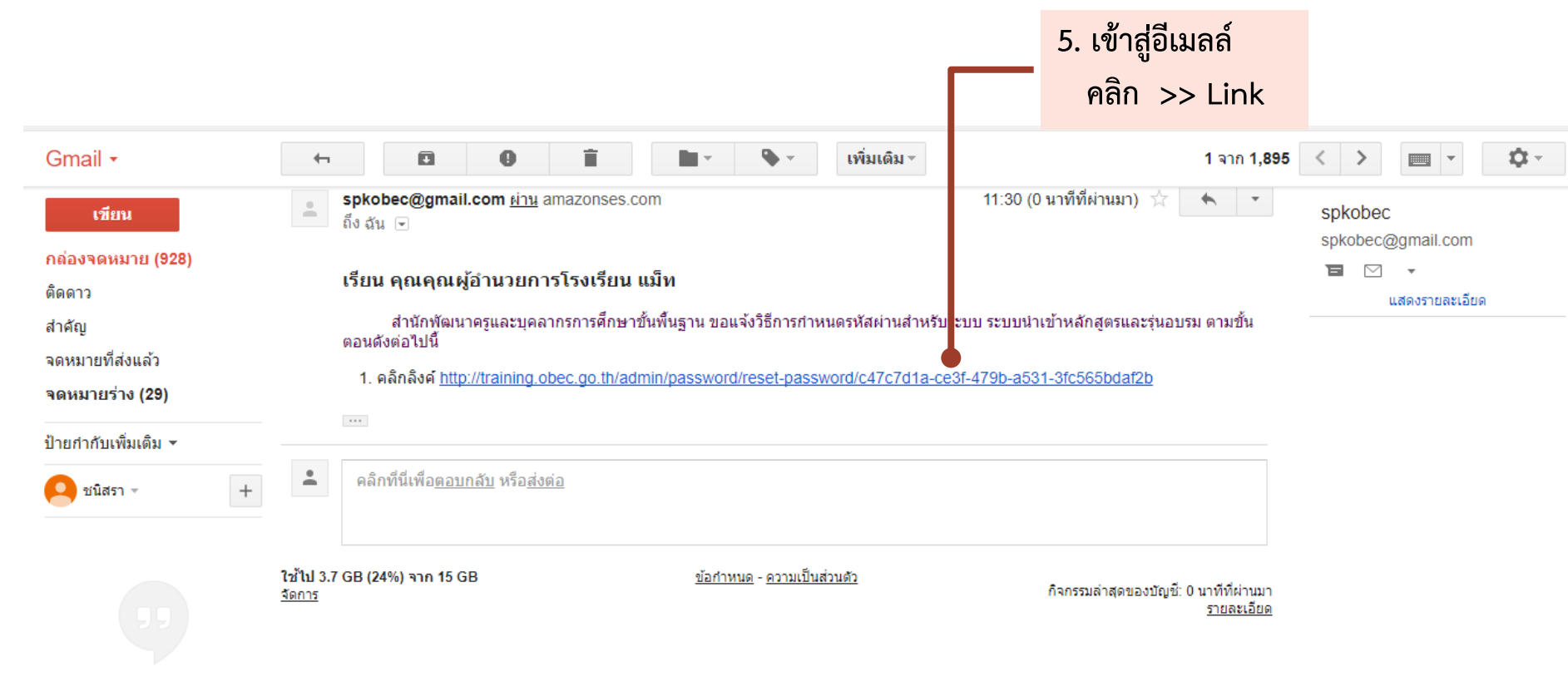

ไม่มีแชทล่าสุด เริ่มใหม่เลย

|                           | <ol> <li>ตั้งค่ารหัสผ่านใหม่<br/>พร้อมจดบันทึกไว้</li> </ol> |  |
|---------------------------|--------------------------------------------------------------|--|
|                           | เสร็จสิ้นขั้นตอน                                             |  |
| ตั้งค่ารหัสผ่าน           |                                                              |  |
| รหัสผ่าน                  |                                                              |  |
| ุรหัสผ่าน                 |                                                              |  |
| 🔺 กรุณากรอกรหัสผ่าน       |                                                              |  |
| ยืนยันรหัสผ่าน            |                                                              |  |
| ยึนยันรหัสผ่าน            |                                                              |  |
| 🔺 กรุณากรอกยืนยันรหัสผ่าน |                                                              |  |
| ตั้งค่า                   |                                                              |  |
|                           |                                                              |  |
|                           |                                                              |  |

# การสอบถามข้อมูลเพิ่มเติม Email: hrdtrainingobec@gmail.com LINE@ ID: @trainingobec

ขั้นตอนอนุมัติการลงทะเบียนหลักสูตรของครู สำหรับผู้อำนวยการ  ก่อนทำการเข้าใช้งาน ผู้อำนวยการโรงเรียนจะได้รับจดหมายเข้าจากอีเมลล์ <u>spkobec@gmail.com</u>หลังจากนั้นกด Link ในข้อความอีเมลล์ เพื่อไปกำหนด รหัสผ่านของตัวเอง พร้อมจดบันทึกไว้ ทั้งนี้โปรดตรวจสอบอีเมลล์ว่าใช้งานได้จริงหรือไม่ และจดจำรหัสผ่านของอีเมลล์ไว้เพื่อลดปัญหาในกรณีลืมรหัสผ่าน
 หลังจากทำการตั้งรหัสผ่านเสร็จสิ้นแล้ว เข้าสู่หน้าเว็บไวต์ http://training.obec.go.th/admin เพื่อเข้าสู่ระบบ โดยกรอกเลขบัตรประจำตัว ประชาชนของตนเอง 13 หลักและรหัสผ่านที่ได้ตั้งไว้

```
***หมายเหตุ : ระบบมีคู่มือการใช้งานบนเว็บไซต์
http://training.obec.go.th/admin
```

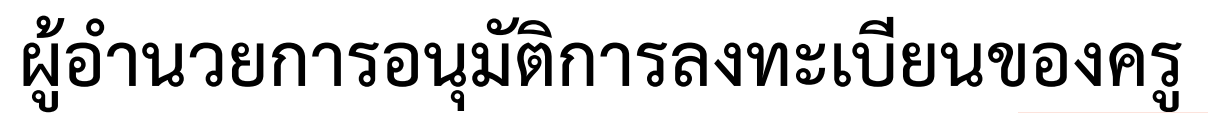

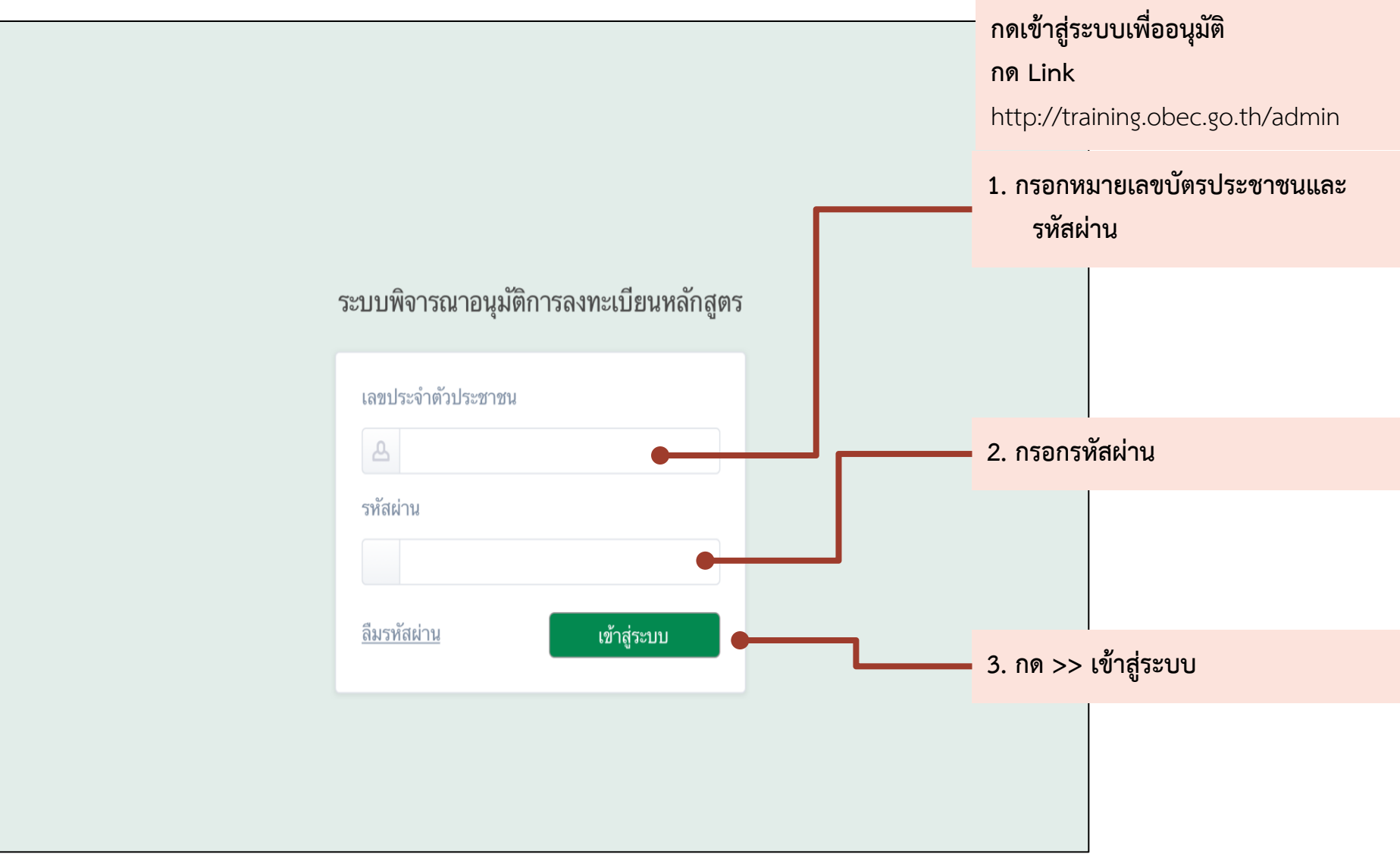

|                                                                           |                      |                       | ปรากฏหน้ารายการ<br>4. กด >> รายการพิจ | จารณา      |
|---------------------------------------------------------------------------|----------------------|-----------------------|---------------------------------------|------------|
| ระบบพิจารณาอนุมัติการลงทะเบีย                                             | ยนหลักสูตร           |                       |                                       |            |
| บัญชา รอบคอบ<br>สำนักบริหารงานการศึกษาพิเศษ<br>โรงเรียนเชียงรายปัญญานุกูล | รายการพิจารณา        |                       |                                       |            |
| รายการพิจารณา 1                                                           | พิจารณาที่เลือก      | 5. กด ว               | >> พิจารณา                            |            |
| <ul> <li>รายการบระเมนผล</li> <li>รายงานงบประมาณ</li> </ul>                | 🗌 ที่ ชื่อ - นามสกุล | หลักสูตร              | วันที่ลงทะเบียน สถานะ                 |            |
| 🕛 ออกจากระบบ                                                              | 🗌 1 นายองอาจ อาจหาญ  | การพัฒนาหลักสูตรราย   | 1 เมษายน 2560 รอการพิจาร              | ณา พิจารณา |
|                                                                           | 🗌 2 นายเก่งกาจ สอนดี | การสร้างภาพเคลื่อนไหว | 5 เมษายน 2560 อนุมัติแล้ว             | รายละเอียด |
|                                                                           | 🗌 3 นางจริงใจ รักดี  | การสร้างภาพเคลื่อนไหว | 8 เมษายน 2560 อนุมัติแล้ว             | รายละเอียด |
|                                                                           |                      |                       |                                       |            |

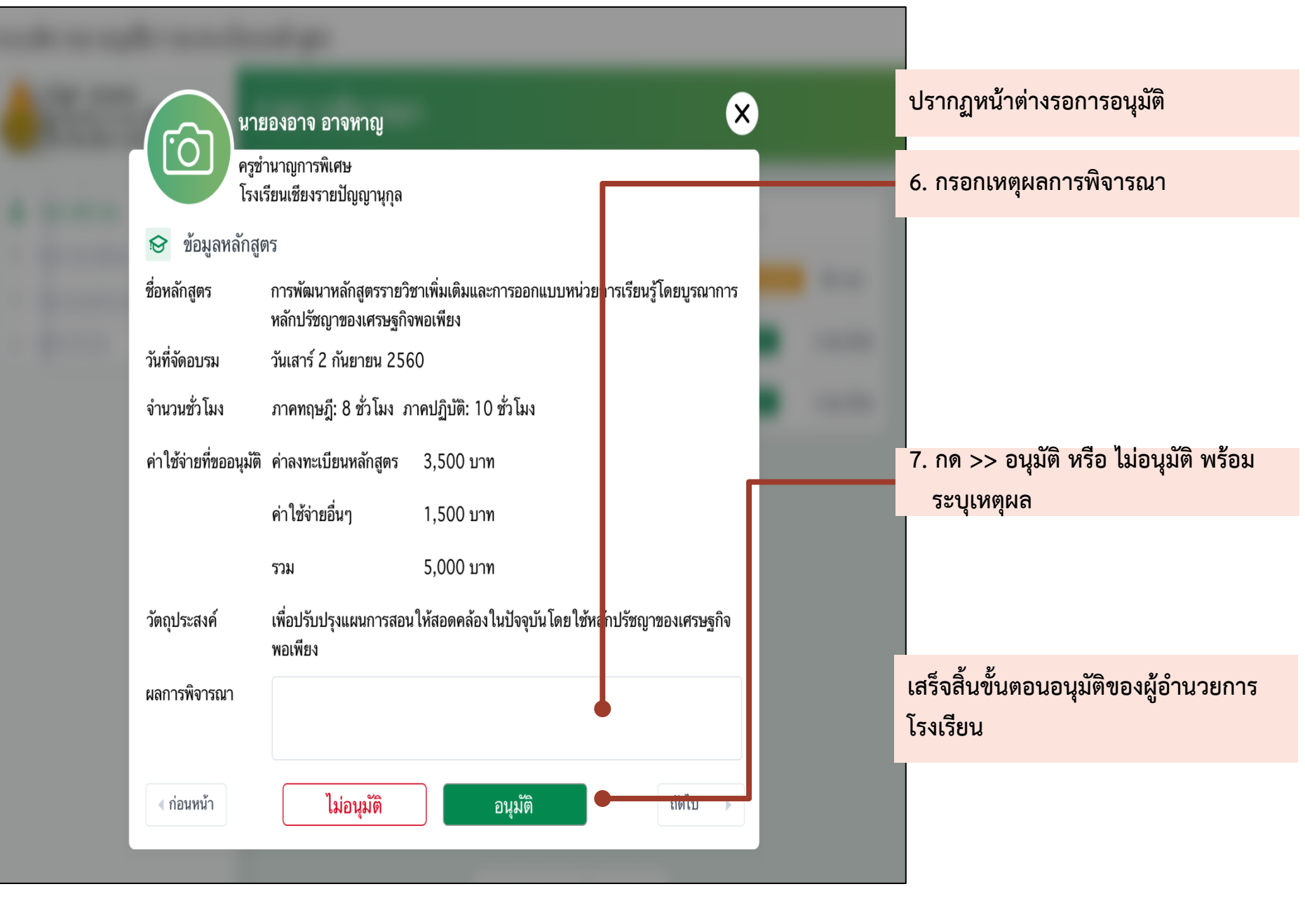

## ผู้อำนวยการเข้าสู่หน้ารายการสรุปงบประมาณ

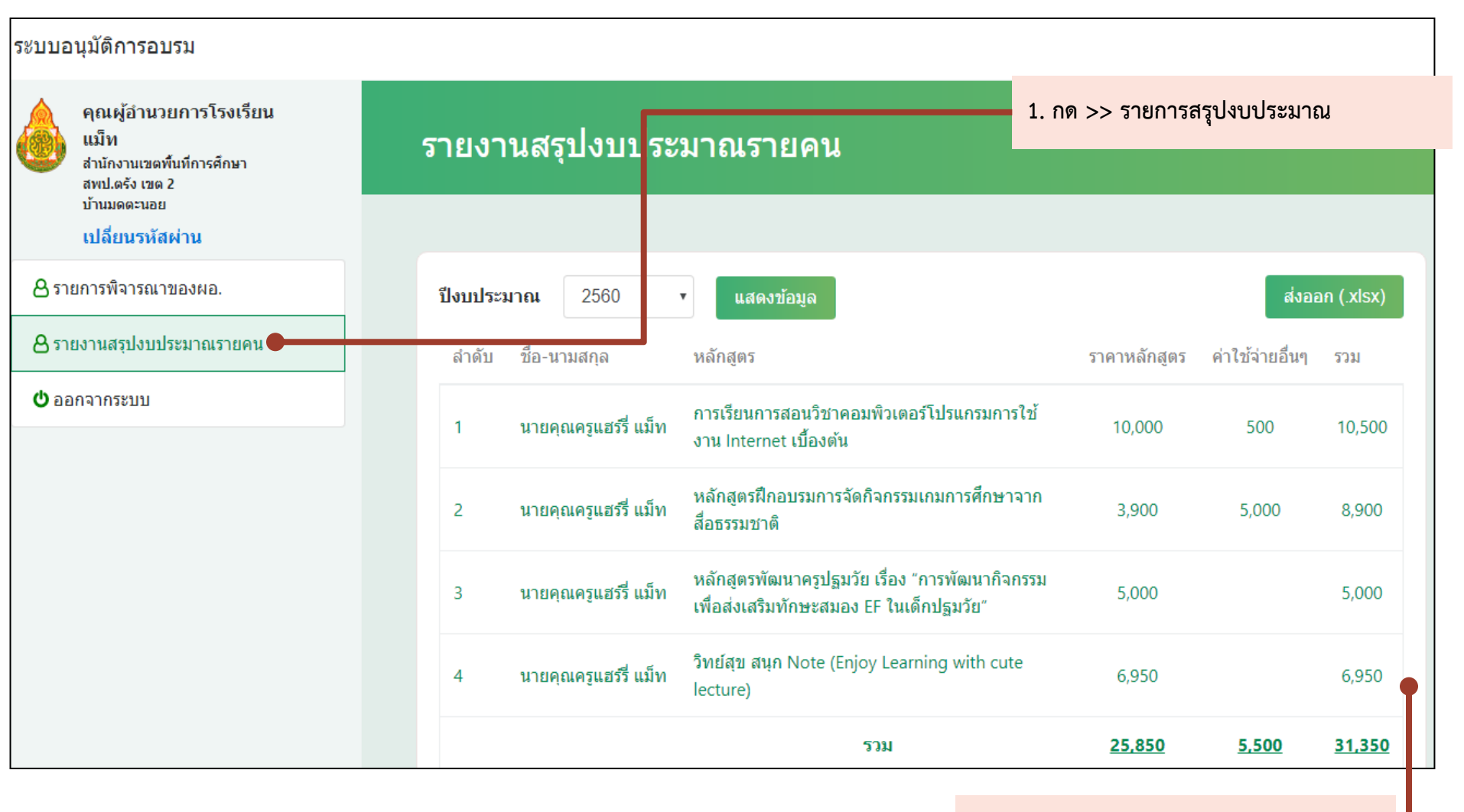

2. ตรวจสอบข้อมูล

# การสอบถามข้อมูลเพิ่มเติม Email: hrdtrainingobec@gmail.com LINE@ ID: @trainingobec

# ขั้นตอนอนุมัติการลงทะเบียนหลักสูตร ของครูสำหรับฝ่ายบุคคล

 ก่อนทำการเข้าใช้งาน ฝ่ายบุคคลจะได้รับจดหมายเข้าจากอีเมลล์ spkobec@gmail.com หลังจากนั้นกด Link ในข้อความอีเมลล์ เพื่อไปกำหนด รหัสผ่านของตัวเอง พร้อมจดบันทึกไว้ ทั้งนี้โปรดตรวจสอบอีเมลล์ว่าใช้งานได้จริงหรือไม่ และจดจำรหัสผ่านของอีเมลล์ไว้เพื่อลดปัญหาในกรณีลืมรหัสผ่าน
 หลังจากทำการตั้งรหัสผ่านเสร็จสิ้นแล้ว เข้าสู่หน้าเว็บไวต์ http://training.obec.go.th/admin เพื่อเข้าสู่ระบบ โดยกรอกเลขบัตรประจำตัว ประชาชนของตนเอง 13 หลักและรหัสผ่านที่ได้ตั้งไว้

\*\*\*หมายเหตุ : ระบบมีคู่มือการใช้งานบนเว็บไซต์ http://training.obec.go.th/admin

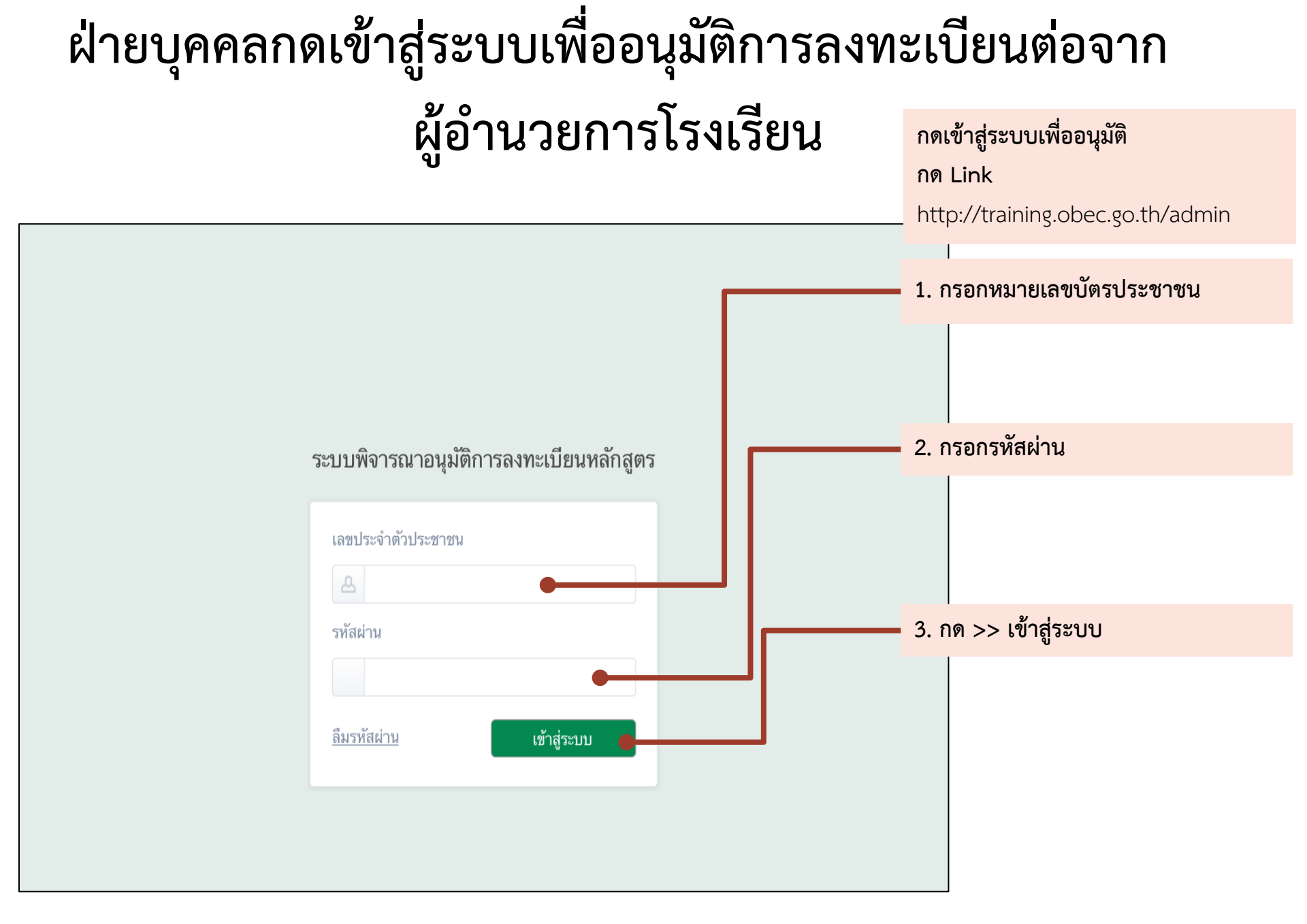

|                                                                   |                                       | <ol> <li>4. กด &gt;&gt; รายการพิจารณาของฝ่าย<br/>บุคคล</li> </ol> |
|-------------------------------------------------------------------|---------------------------------------|-------------------------------------------------------------------|
| ระบบอนุมัติการอบรม                                                |                                       |                                                                   |
| คุณฝ่ายบุคคล แม็ท<br>สำนักงานเขตพื้นที่การศึกษา<br>สพป.ตรัง เขต 2 | รายการพิจารณา                         |                                                                   |
| เปลี่ยนรหัสผ่าน                                                   |                                       | 5. กด >> พิจารณา                                                  |
| 👃 รายการพิจารณาของฝ่ายบุคคล                                       | พิจารณาที่เลือก                       |                                                                   |
| 👃 รายการพิจารณาแก้ไขข้อมูลส่วนตัว                                 |                                       |                                                                   |
| 8                                                                 | ที 📃 ชื่อ-นามสกุล หลักสูตร            | วันที่ลงทะเบียน สถานะ                                             |
| ว เอง เหตร์บงบบระม เสเร เอ เรงเรอน (ผ เอ<br>บุคคล)                | 1 🔲 นายคุณครูแฮร์รี่ แม็ท<br>lecture) | 30 มิถุนายน 2560 ท่าเรื่องขออนุมัติ พิจารณา                       |
| 也 ออกจากระบบ                                                      |                                       |                                                                   |
|                                                                   | «« « 1 »                              | »»                                                                |
|                                                                   |                                       |                                                                   |
|                                                                   |                                       |                                                                   |

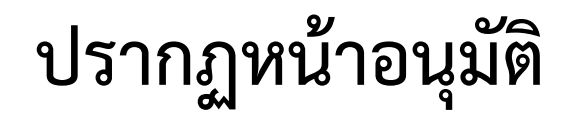

#### ระบบอนุมัติการอบรม

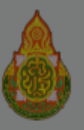

คุณฝ่ายบุคคล แม็ท สำนักงานเขตพื้นที่การศึกษา สพป.ดรัง เขด 2 บ้านมดตะนอย

เปลี่ยนรหัสผ่าน

8 รายการพิจารณาของฝ่ายบุคคล

👃 รายการพิจารณาแก้ไขข้อมูลส่วนตั

8 รายงานสรุปงบประมาณรายโรงเรียน บุคคล)

也 ออกจากระบบ

|                |                      | นายคุณครูแฮร์รี่ แม็ท                           |                      | *                                                               |
|----------------|----------------------|-------------------------------------------------|----------------------|-----------------------------------------------------------------|
| ı              |                      | วิทยฐานะ ครูชำนาญการ (ค.ศ. 2)<br>สพป.ตรัง เขต 2 |                      | 6. กรอกผลการพิจารณา                                             |
|                |                      | บ้านมดตะนอย                                     |                      |                                                                 |
|                | รหัสหลักสูตร         | <u>60100047-05</u>                              |                      |                                                                 |
| าคล            | ชื่อหลักสูตร         | หลักสูตรพัฒนาครูปฐมวัย เรื่อง "กา<br>ปฐมวัย"    | พัฒนากิจกรรมเพื่อส่ง | แสริมทักษะสมอง EF ในเด็ก                                        |
| N 61 8 18 19 8 | วันที่จัดอบรม        | 23 - 24 กันยายน 2560                            |                      | สถายะ                                                           |
| anderan /d     | จำนวนชั่วโมง         | ภาคทฤษฎี 4 ภาคปฏิบัติ 10                        |                      |                                                                 |
| เจเวยน (ค      | ค่าใช้จ่ายที่ขออนุมั | ไดิ ค่าลงทะเบียนหลักสูตร<br>ค่าใช้จ่ายอื่นๆ     | 5,000 บาท<br>0 บาท   |                                                                 |
|                |                      | รวม                                             | 5,000 บาท            | 7. กด >> อนุมต์ หรือ ไม่อนุมต์ พร้อม                            |
|                | วัตถุประสงค์         | j                                               |                      | ระบุเหตุผล                                                      |
|                | ผลการพิจารณาขล       | а <b>ч ма.</b> k                                |                      |                                                                 |
|                | ผลการพิจารณา         |                                                 |                      | เสร็จขั้นตอนการอนุมัติของฝ่ายบุคคลต่อ<br>จากผู้อำนวยการโรงเรียน |
|                |                      | ไม่อนุมัติ                                      | อนุมัติ              |                                                                 |

# ฝ่ายบุคคลอนุมัติการแก้ไขข้อมูลส่วนตัว ของคุณครู

## ฝ่ายบุคคลอนุมัติการแก้ไขข้อมูลส่วนตัวของคุณครู

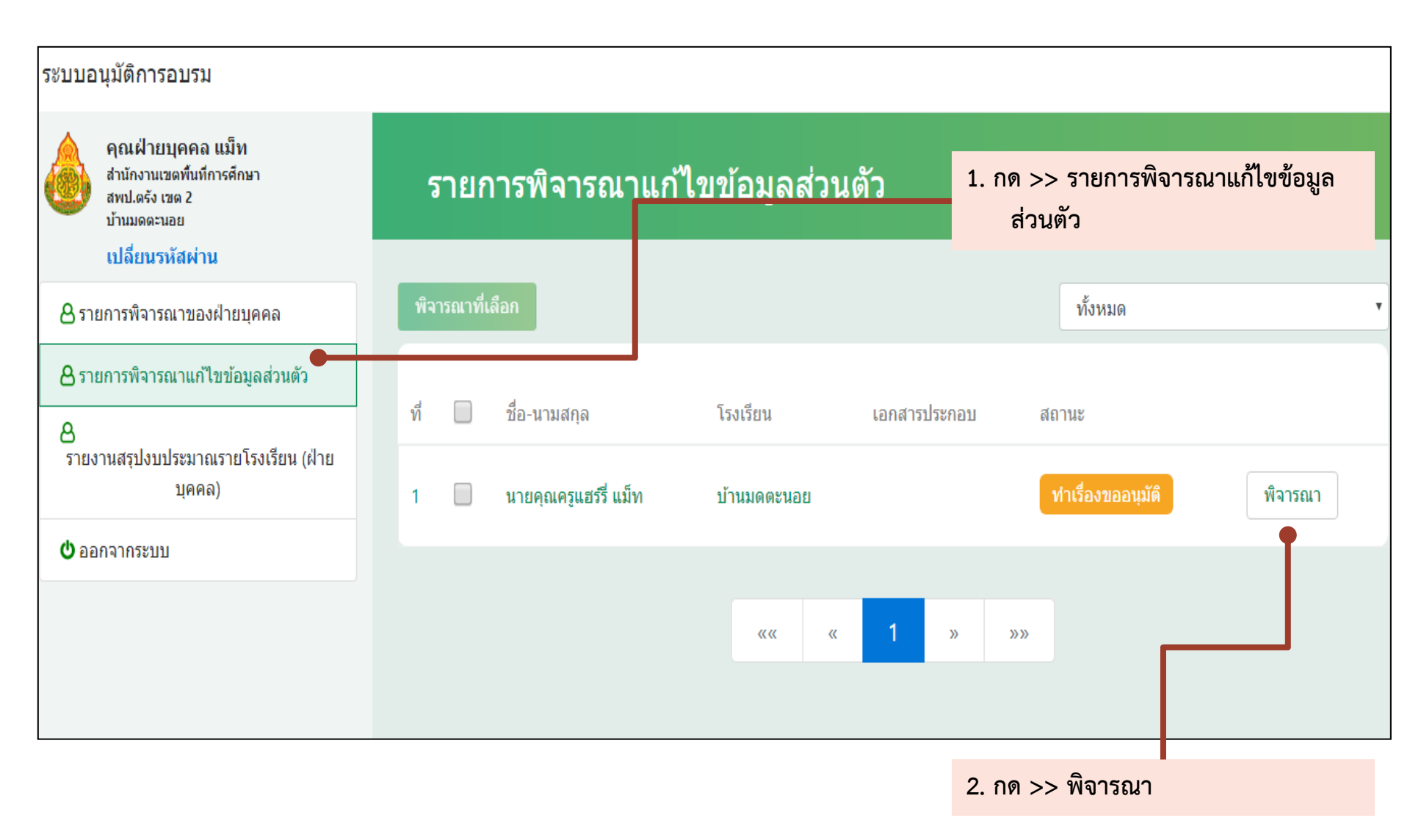

# ปรากฏหน้าอนุมัติ

| ระบบอนุมัติการอบรม                                                               |              |                                                                | 3. ตรวจสอบความถูกต้อง                                    |
|----------------------------------------------------------------------------------|--------------|----------------------------------------------------------------|----------------------------------------------------------|
|                                                                                  |              | นายคุณครูแฮร์รี่ แม็ท                                          | กรอก >> ผลการพิจารณา                                     |
| คุณฝ่ายบุคคล แม็ท<br>สำนักงานเขตพื้นที่การศึกษา<br>สพป.ตรัง เขต 2<br>บ้านมดตะนอย |              | วิทยฐานะ ครูชำนาญการ (ค.ศ. 2)<br>สพป.ตรัง เขต 2<br>บ้านมดตะนอย |                                                          |
| 8 รายการพิจารณาของฝ่ายบุคคล                                                      | ที่ หัวข้อ   | ข้อมูลเดิม                                                     | ข้อมูลใหม่                                               |
| 8 รายการพิจารณาแก้ไขข้อมูลส่วนตัว                                                | 1 กลุ่มสาระ  | - กลุ่มสาระการเรียนรู้สุขศึกษาและ<br>พลศึกษา                   | - กลุ่มสาระการเรียนรู้สังคมศึกษา ศาสนา และ<br>วัฒนธรรม   |
| 8<br>รายงามสรปงบประบาณรายโรงเรียง (ย่                                            |              |                                                                | - กลุ่มสาระการเรียนรู้สุขศึกษาและพลศึกษา                 |
| มอง แหล่าวกาการชาแห่ง เอ เวงเรอห (k                                              | ผลการพิจารณา |                                                                | 4. กด >> อนุมัติ                                         |
| 🖕 ออกจากระบบ                                                                     |              |                                                                |                                                          |
|                                                                                  |              | ไม่อนุมัติ                                                     | อนุมัติ                                                  |
|                                                                                  |              |                                                                | เสร็จขั้นตอนการอนุมัติการแก้ไขข้อมูล<br>ส่วนตัวของคุณครู |

### ฝ่ายบุคคลตรวจสอบรายงานสรุปงบประมาณรายโรงเรียน

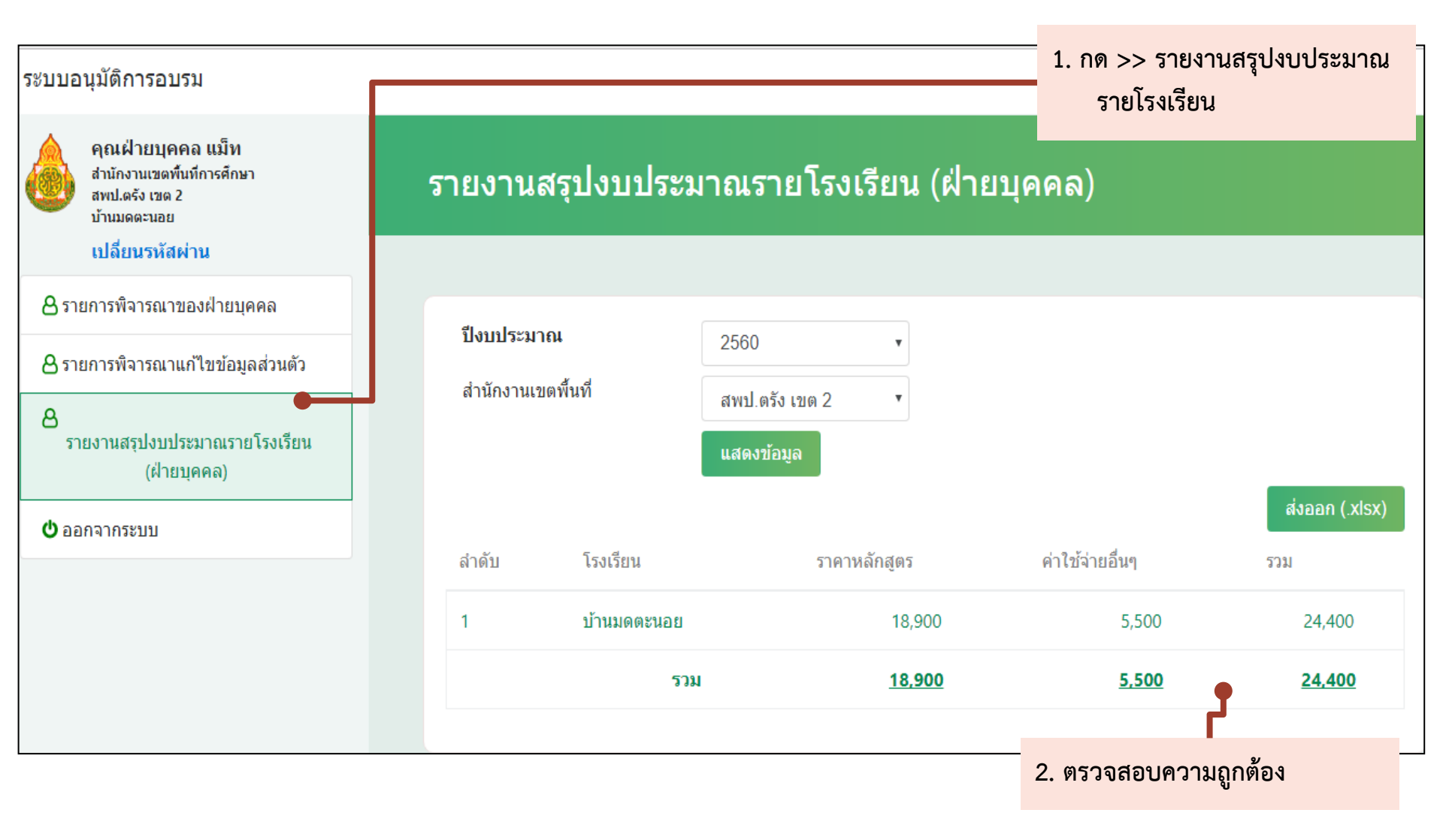

# การสอบถามข้อมูลเพิ่มเติม Email: hrdtrainingobec@gmail.com LINE@ ID: @trainingobec

# ขั้นตอนอนุมัติการลงทะเบียนหลักสูตร ของครูสำหรับฝ่ายคลัง

 ก่อนทำการเข้าใช้งาน ฝ่ายคลังจะได้รับจดหมายเข้าจากอีเมลล<u>์ spkobec@gmail.com</u> หลังจากนั้นกด Link ในข้อความอีเมลล์ เพื่อไปกำหนด รหัสผ่านของตัวเอง พร้อมจดบันทึกไว้ ทั้งนี้โปรดตรวจสอบอีเมลล์ว่าใช้งานได้จริงหรือไม่ และจดจำรหัสผ่านของอีเมลล์ไว้เพื่อลดปัญหาในกรณีลืมรหัสผ่าน
 หลังจากทำการตั้งรหัสผ่านเสร็จสิ้นแล้ว เข้าสู่หน้าเว็บไวต์ http://training.obec.go.th/admin เพื่อเข้าสู่ระบบ โดยกรอกเลขบัตรประจำตัว ประชาชนของตนเอง 13 หลักและรหัสผ่านที่ได้ตั้งไว้

\*\*\*หมายเหตุ : ระบบมีคู่มือการใช้งานบนเว็บไซต์ http://training.obec.go.th/admin

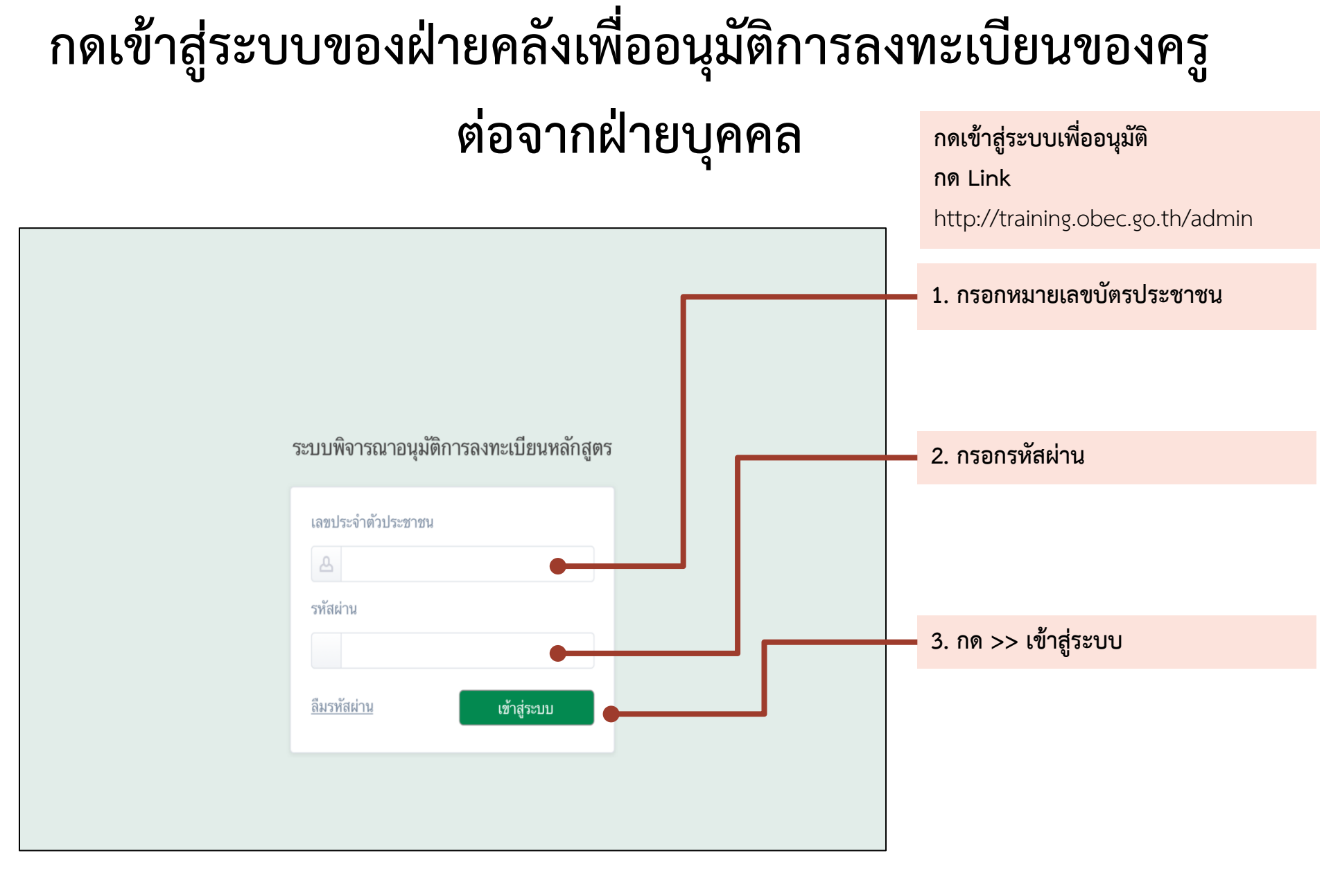

### ฝ่ายคลังอนุมัติการลงทะเบียนของครู

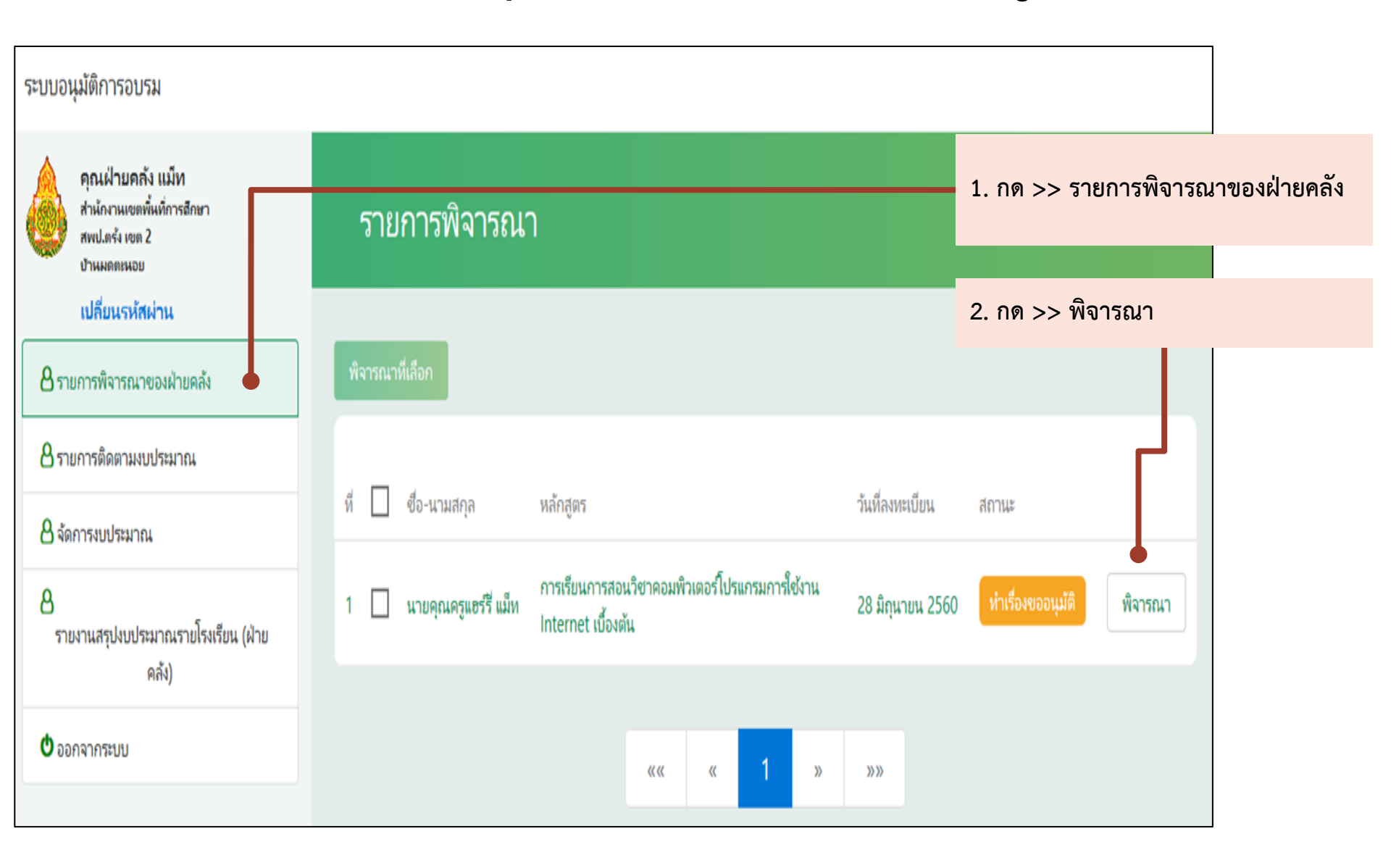

### ปรากฏหน้ารายการอนุมัติ

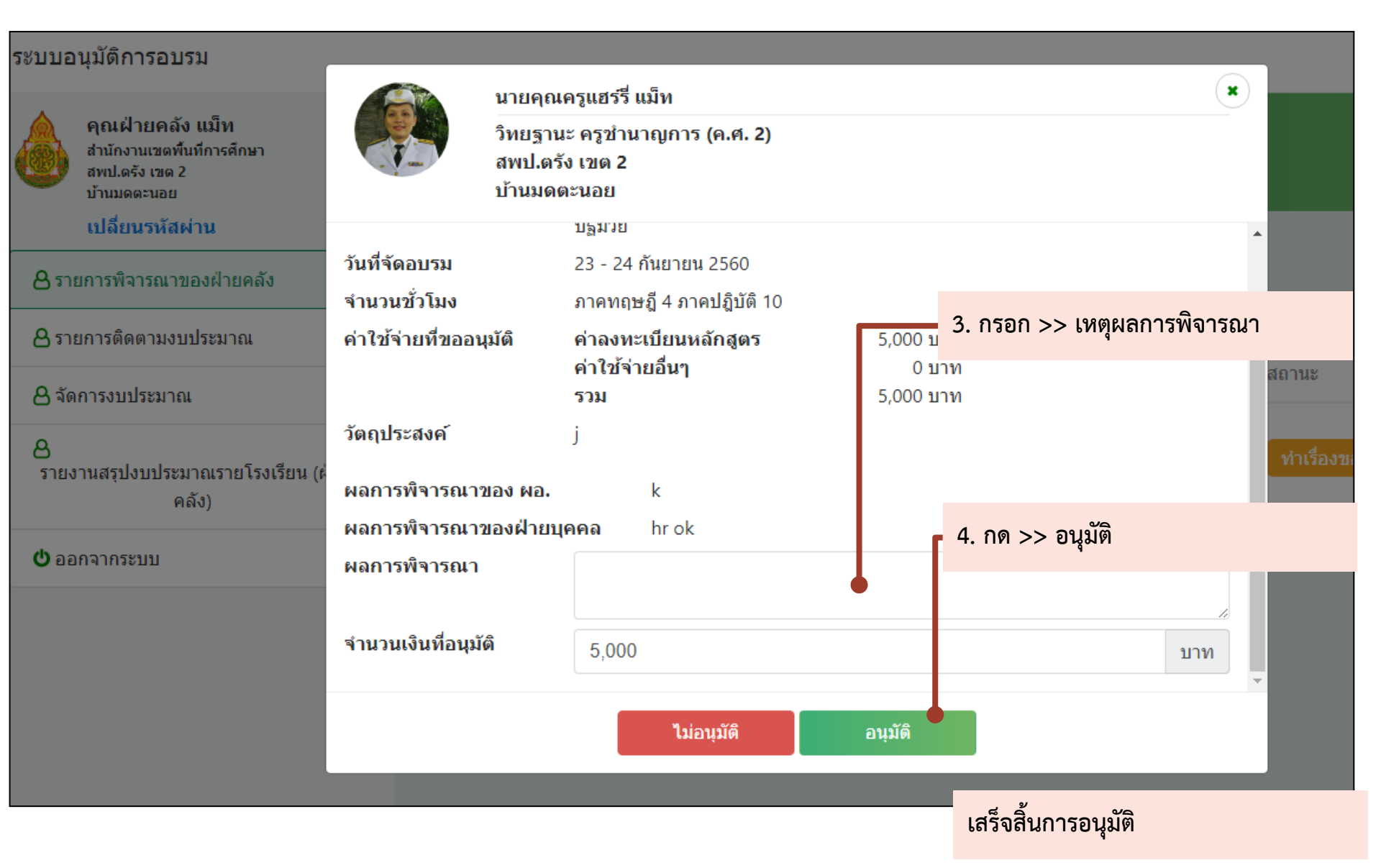

### ฝ่ายคลังปรับปรุงงบประมาณ

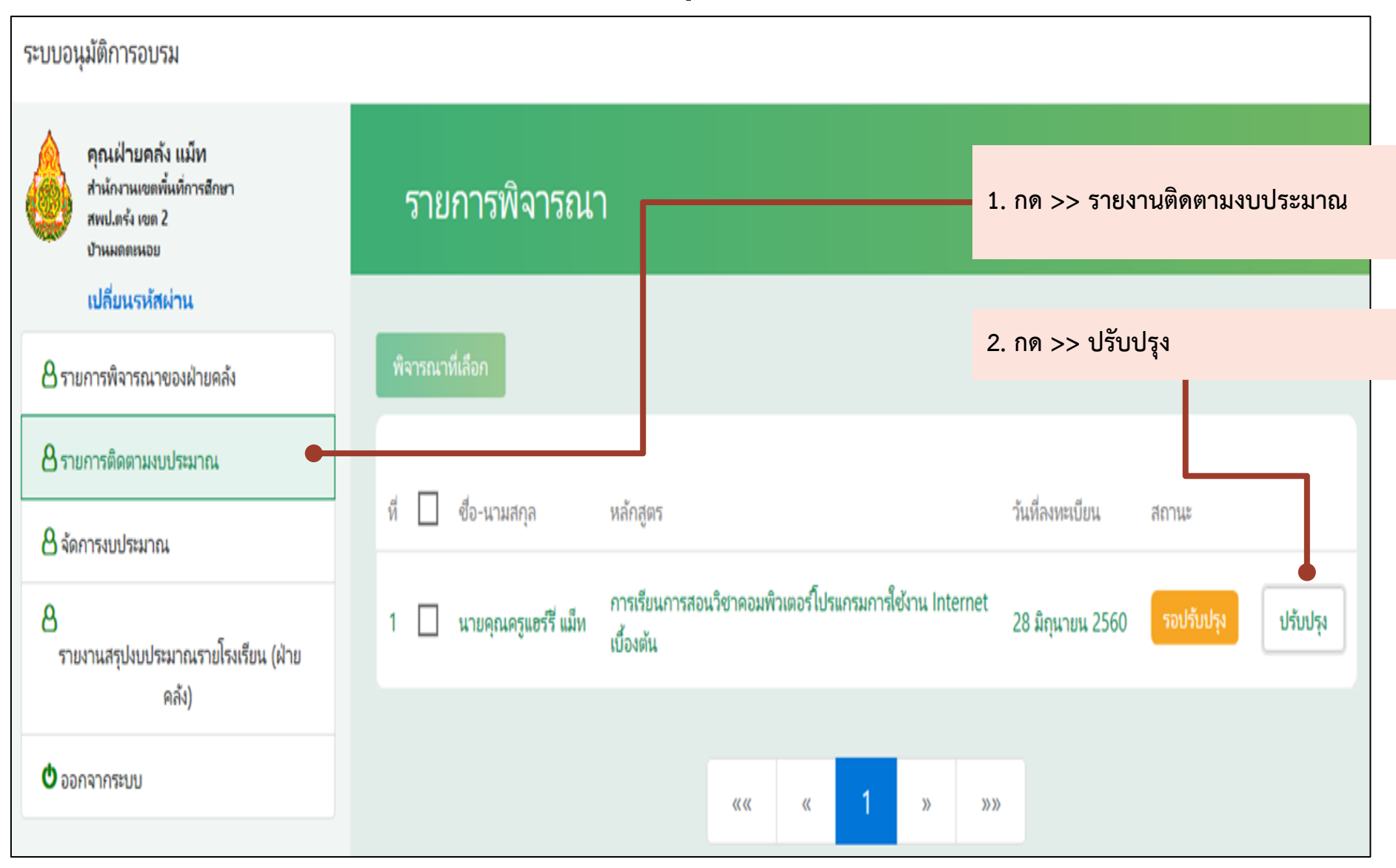

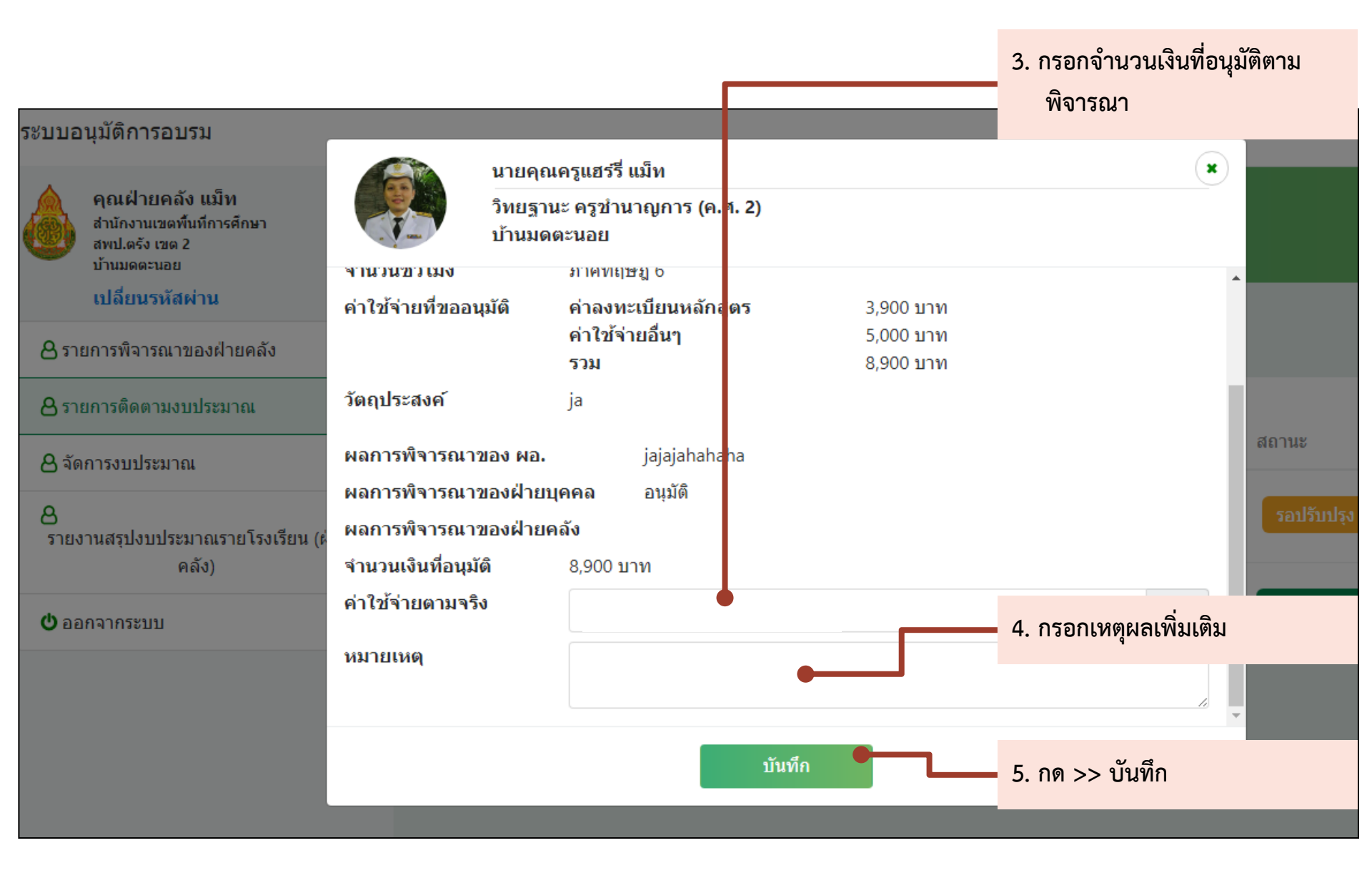

| ระบบอนุมัติการอบรม                                                               |                                                                                                |                                                 |
|----------------------------------------------------------------------------------|------------------------------------------------------------------------------------------------|-------------------------------------------------|
| คุณเฝ่ายคลัง แม้ท<br>สำนักงามเขตที่แท้การอักษา<br>สารป.ครัง เขต 2<br>บ้านมอลเหอย | รายการพิจารณา                                                                                  | 6. ปรากฏข้อความยืนยันการปรับปรุง<br>ยอดเงินแล้ว |
| เปลี่ยนรพัสผ่าน                                                                  |                                                                                                |                                                 |
| 🔒 รายการพิจารณาของฝ่ายคลัง                                                       | พิจารณาที่เลือก                                                                                |                                                 |
| 🖰 รายการติดตามงบประมาณ                                                           |                                                                                                |                                                 |
| 🔒 จัดการงบประมาณ                                                                 | พ 🔲 ขอ-นามลกุล หลกสูตร วนเ                                                                     | สลาพะเบบน สถานะ                                 |
| 8<br>รายงานสรุปงบประมาณรายโรงเรียน (ฝ่าย                                         | 1 นายคุณครูแฮร์รี่ แม็พ การเรียนการสอนวิชาคอมพิวเตอร์โปรแกรมการใช้งาน 28<br>Internet เบื้องต้น | มิถุนายน 2560 ปรับปรุงแล้ว รายละเอียด           |
| Rái)                                                                             |                                                                                                | เสร็จขั้นตอนการปรับปรุงงบประมาณ                 |
| 🗢 ออกจากระบบ                                                                     | «« « <mark>1</mark> » »»                                                                       |                                                 |

### ในกรณีฝ่ายคลังยังไม่มีงบประมาณเพื่อไปใช้ในการ อนุมัติ ต้องเพิ่มงบประมาณก่อน

| ระบบอนุมัติการอบรม                                                |                                                                 | 1. กด >> จัดการงบประมาณ                |
|-------------------------------------------------------------------|-----------------------------------------------------------------|----------------------------------------|
| คุณฝ่ายคลัง แม็ท<br>ส่านักงานเขตทั้นที่การศึกษา<br>สพป.ตรัง เขต 2 | จัดการงบประมาณ                                                  |                                        |
| บ้านมดตะนอย<br>เปลี่ยนรหัสผ่าน                                    |                                                                 | 2. กด >> เปลี่ยนแปลงงบประมาณ           |
| 🔒 รายการพิจารณาของฝ่ายคลัง                                        |                                                                 |                                        |
| 🖰 รายการดิดตามงบประมาณ                                            | 8 งบประมาณ                                                      |                                        |
| 🔒 จัดการงบประมาณ                                                  | งบประมาณทั้งหมด 0 บาท                                           |                                        |
| 🖰 รายงานสรุปงบประมาณรายโรงเรียน (ฝ่ายคลัง)                        | งบประมาณที่ใช้ 0 บาท                                            | 00/                                    |
| 🗢 ออกจากระบบ                                                      | งบประมาณคงเหลือ 0 บาท<br>งบประมาณรออนุมัติ <u>0</u> บาท         | 0%                                     |
|                                                                   | งบประมาณที่ใช้ได้ <u>0</u> บาท                                  |                                        |
|                                                                   | <ol> <li>งบประมาณประมาณการ อาจแตกต่างจากงบประมาณจริง</li> </ol> | งบประมาณยังเป็น 0                      |
|                                                                   | เปลยงแปลงงบประมาณ                                               | 🔵 งบประมาณคงเหลือ 🔹 งบประมาณทั้งหมด 61 |

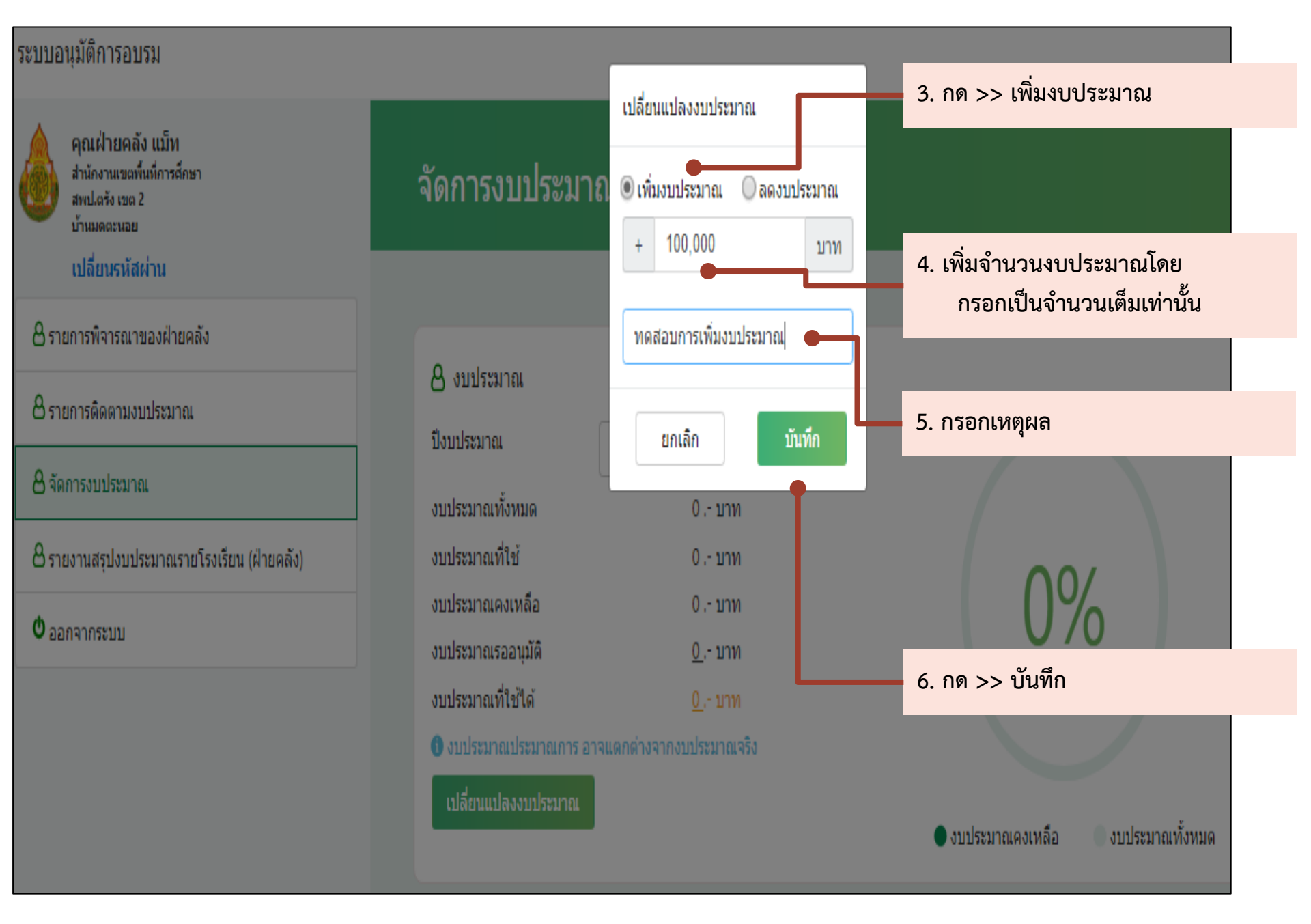

#### ระบบอนุมัติการอบรม

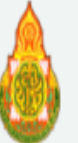

คณฝ่ายคลัง แม็ท ส่านักงานเขตพื้นที่การศึกษา สพป.ตรัง เขต 2 บ้านมดตะนอย

#### เปลี่ยนรหัสผ่าน

8 รายการพิจารณาของฝ่ายคลัง

8 รายการติดตามงบประมาณ

🛿 จัดการงบประมาณ

🖰 รายงานสรุปงบประมาณรายโรงเรียน (ฝ่ายคลัง)

🛈 ออกจากระบบ

#### จัดการงบประมาณ

🗛 งบประมาณ ปึงบประมาณ งบประมาณทั้งหมด งบประมาณที่ใช้ งบประมาณคงเหลือ งบประมาณรออนุมัติ งบประมาณที่ใช้ได้

2560 -100,000 .- บาท 100,000 .- บาท 100,000 .- บาท

🚯 งบประมาณประมาณการ อาจแตกต่างจากงบประมาณจริง

雦

#### เปลี่ยนแปลงงบประมาณ

# 0.- บาท 0.- บาท

#### 8. ปรากฏยอดงบประมาณตามที่บันทึกไว้

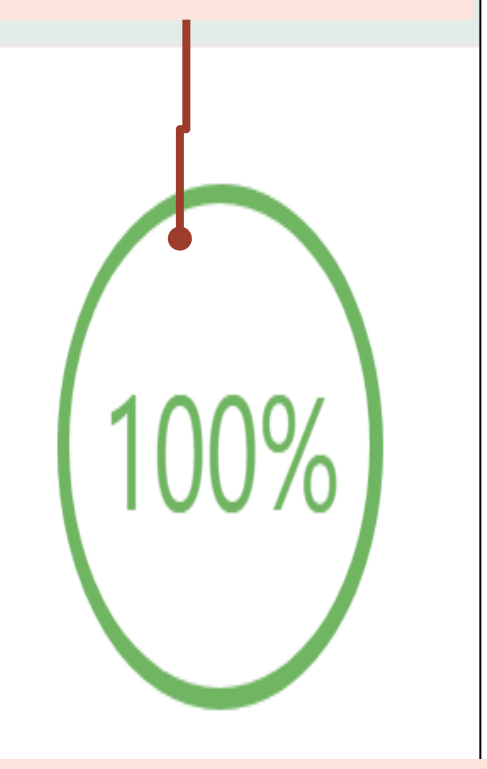

เสร็จสิ้นขั้นตอนการเพิ่มงบประมาณ

#### ฝ่ายคลังจัดการงบประมาณ

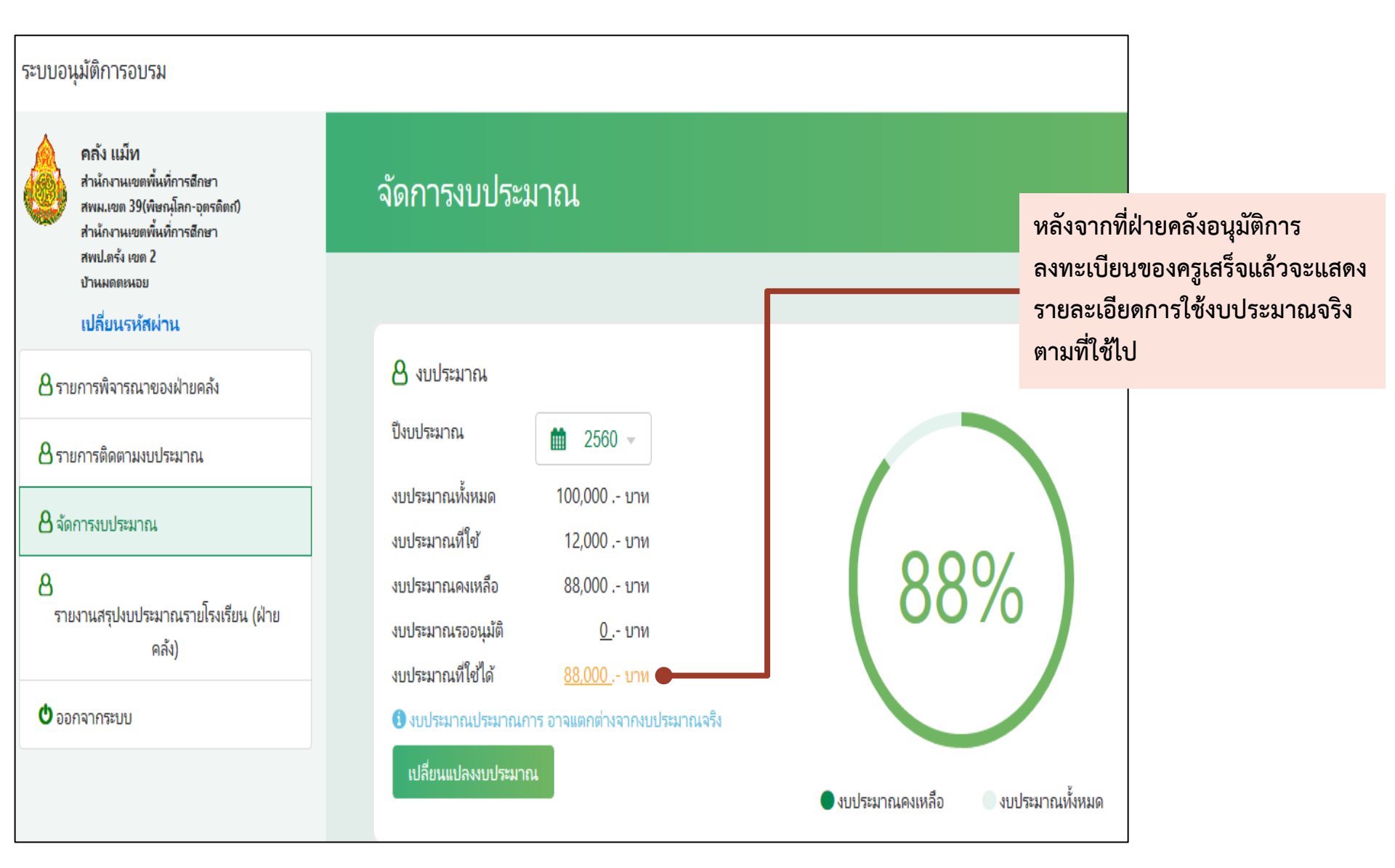

### ฝ่ายคลังตรวจสอบรายงานสรุปงบประมาณรายโรงเรียน

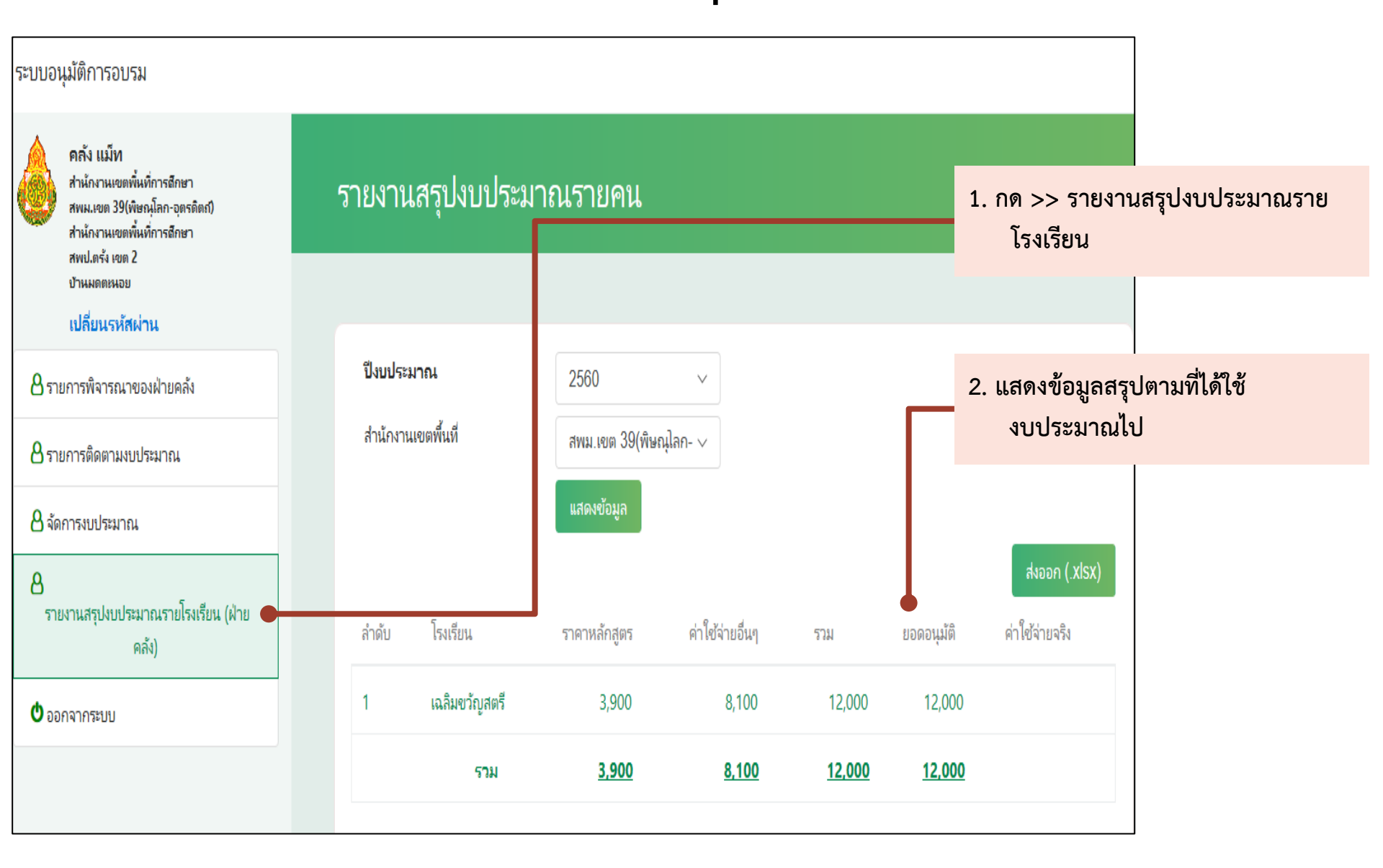

# การสอบถามข้อมูลเพิ่มเติม Email: hrdtrainingobec@gmail.com LINE@ ID: @trainingobec